4-173-749-14 (1)

# **SONY**®

# Solid-State Memory Camcorder

Supplement

PMW-350K PMW-350L

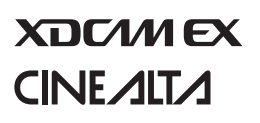

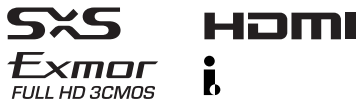

© 2009 Sony Corporation

# **Table of Contents**

| Foreword 3                                                                                           |
|----------------------------------------------------------------------------------------------------|
| Using an External Hard Disk 3                                                                        |
| Attaching/Removing the PHU-220R3Formatting the PHU-220R4Restoring the PHU-220R5                      |
| Using a Media Adaptor 5                                                                              |
| XQD Memory Cards 5<br>"Memory Stick" media/SDHC Cards 6                                              |
| Operating via the REMOTE Connector 7                                                                 |
| Adjusting the Camcorder from the Remote Control Unit                                                 |
| Functions That Can Be Controlled from the RM-B150/B170/B750 10                                       |
| Functions That Can Be Controlled from the RCP-1001/1501 20                                           |
| Using a Wi-Fi Adapter 22                                                                             |
| Fixing the CBK-WA0122Making a Wi-Fi Connection23Using the Web Menu24Using Live Logging Functions26   |
| Output Formats and Limitations                                                                       |
| Video Formats and Output Signals 27                                                                  |
| Output Signals and Operation Restrictions When a Camcorder System is<br>Configured (in HD Mode Only) |

## Foreword

This document contains the following supplementary information about the PMW-350K/350L (called "the camcorder" below).

- · Using a External Hard Disk
- · Using a Media Adaptor
- · Operating via the REMOTE Connector
- Functions That Can Be Controlled from the RM-B150/B170/B750
- Functions That Can Be Controlled from the RCP-1001/1501
- · Using a Wi-Fi Adapter
- · Output Formats and Limitations
- Output Signals and Operation Restrictions When a Camcorder System is Configured (in HD Mode Only)

### Using an External Hard Disk

You can use an optional PHU-220R Professional Hard Disk Unit with this camcorder.

### Notes

- High-speed playback may not be possible with the PHU-220R.
- When using the Slow & Quick Motion function with the PHU-220R, you cannot perform slow motion shooting.

## Attaching/Removing the PHU-220R

Recording/playback can be made using the PHU-220R in the same manner as with SxS memory cards if you connect the PHU connection cable of the PHU-220R to an SxS memory card slot of the camcorder.

## To mount the hard disk unit on the camcorder

By using the cold shoe kit (an auxiliary shoe, four screws, and a bottom plate) supplied with the camcorder, you can mount the hard disk unit on the accessory fitting shoe of the camcorder.

1 Secure the auxiliary shoe to the accessory fitting shoe with the four screws.

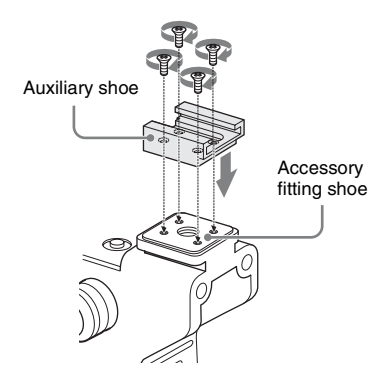

2 Fit the bottom plate (spring type) into the auxiliary shoe.

#### Slits for screw holes

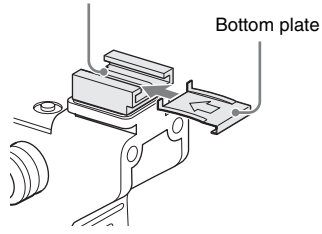

Insert the bottom plate from the end where the slits for the screw holes of the auxiliary shoe are not open.

If you secure the auxiliary shoe in the direction opposite that shown in the above figure with the slit open end forward, insert the bottom plate from the direction opposite to that shown in the figure.

**3** Attach the shoe adapter (supplied with the PHU-220R) to the hard disk unit, mount the unit to the auxiliary shoe on the camcorder, and secure it with the lock lever of the shoe adapter.

For details, refer to the Operating Instructions of the PHU-220R.

To connect the PHU connection cable

**1** Open the cover of the card slot block and insert the PHU connection cable into a slot.

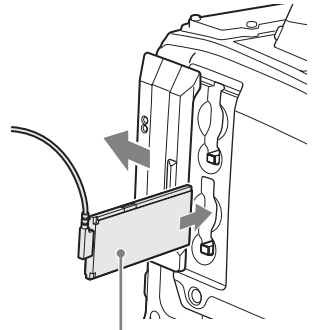

Insert so that the cable extends upward.

2 Turn on the PHU-220R.

The POWER indicator of the PHU-220R lights in green.

Subsequently, the ACCESS lamp of the camcorder lights in orange then changes to green once the unit is ready for use.

### Notes

- The cover of the card slot block cannot be closed with the PHU-220R connected.
- Bundle the cable so that it will not accidentally become entangled with nearby objects.

### To disconnect the PHU connection cable

Operate in the same manner as when you remove an SxS memory card from the slot.

### Formatting the PHU-220R

## To format a PHU-220R when you connect it

When you connect an unformatted PHU-220R, or connect a PHU-220R that is formatted to different specifications, or power the camcorder on with an unformatted PHU-220R connected, or exit mass storage mode with an unformatted PHU-220R connected, a message appears on the viewfinder screen asking if you want to format the device. If the message appears, turn the MENU knob to select "Execute", and then press the knob.

### Notes

- The format confirmation message does not appear if you are currently setting other information.
- The format confirmation message may disappear if the camcorder needs to display other information. It reappears after the other information has been set.

### To format a PHU-220R from a menu

You can format a PHU-220R by using OPERATION >Format Media in the setup menu. This command is available when the PHU-220R is already formatted, unformatted, and formatted in an unsupported format.

- **1** Select OPERATION >Format Media in the setup menu.
- 2 Select [Media(A)] (slot A) or [Media(B)] (slot B).
- **3** Turn the MENU knob to select [Execute], and press the knob.

The format confirmation message appears on the viewfinder screen.

### 4 Turn the MENU knob to select [Execute], and then press the knob.

For information about menu operations, refer to the Operating Instructions of the camcorder.

Formatting begins.

During restoration, an in-progress message and status bar (%) are displayed, and the ACCESS lamp lights in orange.

When formatting is completed, a completion message is displayed for three seconds.

### **Restoring the PHU-220R**

If an error occurs with data on the PHU-220R for some reason, the hard disk must be restored. If a PHU-220R that needs to be restored is connected, a message that prompts you to execute restoration is displayed on the viewfinder screen.

### To restore the hard disk

Turn the MENU knob to select "Execute", and then press the knob.

The restoration begins automatically.

During restoration, an in-progress message and status bar (%) are displayed, and the ACCESS lamp lights in orange.

When restoration is completed, a completion message is displayed for three seconds.

### If restoration fails

- A PHU-220R on which an error occurred may become usable again through repeated formatting.
- In some cases, some clips cannot be restored. Playback of clips that can be restored becomes possible again.

### **Using a Media Adaptor**

### **XQD Memory Cards**

By using an optional QDA-EX1 XQD ExpressCard Adapter, you can insert an XQD memory card into the SxS memory card slot and use it instead of an SxS memory card.

For details on using a QDA-EX1 XQD ExpressCard Adapter, refer to the instruction manual supplied with it.

### Notes

- High-speed playback may not be properly achieved with an XQD memory card.
- Slow Motion recording by the Slow & Quick Motion recording function cannot be made with an XQD memory card.
- Not all XQD memory cards are guaranteed to work with this camcorder. For compatible memory cards, contact your Sony dealer.

### Formatting

When you use an XQD memory card with this camcorder, formatting is required. An XQD memory card to be used with this camcorder must be formatted using the format

function of this camcorder. It is also necessary to format an XQD memory card for use if a caution message is displayed when you mount the XQD memory card. For an XQD memory card that was formatted with another system unsupported by this camcorder, the message "Unsupported File System" is displayed on the LCD monitor/ viewfinder screen.

Format the XQD memory card as instructed below.

### To execute formatting

Using "Format Media" in the OPERATION menu, specify the slot, then select "Execute." On a confirmation message, select "Execute" again.

### Formatting begins.

An in-progress message and status bar (%) are displayed, and the access lamp lights in red.

When formatting is completed, a completion message is displayed for three seconds.

### Note

When formatting, all data in an XQD memory cardincluding protected images-are erased and cannot be restored.

## Connection between the camcorder and a computer

To use an XQD memory card in which data have been recorded with an XDCAM EX-series product, insert it into the slot of the camcorder and connect between the computer and this camcorder using a USB cable.

## To use media formatted with this camcorder in the slots of other devices

Make a backup of the media, then format it using the other device.

### "Memory Stick" media/SDHC Cards

Use of the optional MEAD-MS01 or MEAD-SD01 Media Adaptor permits you to insert a "Memory Stick" (with MEAD-MS01) or an SDHC card (with MEAD-SD01) to the SxS memory card slot of the camcorder and use it for recording and playback in the same way as with an SxS memory card.

### **Usable "Memory Stick"**

"Memory Stick PRO-HG Duo" HXA series

### **Usable SDHC card**

Class 10 SDHC card

For details on use of the MEAD-MS01/SD01 Media Adaptor, refer to the Operating Instructions of the adaptor.

### Notes

- High-speed playback may not be properly achieved with a "Memory Stick" or an SDHC card.
- When using the Slow & Quick Motion function with the "Memory Stick" or an SDHC card, you cannot perform slow motion shooting.

### Formatting

When you use a "Memory Stick" or an SDHC card with this camcorder, formatting is required. A "Memory Stick" or an SDHC card to be used with this camcorder must be formatted using the format function of this camcorder.

It is also necessary to format a "Memory Stick" or an SDHC card for use if a caution message is displayed when you mount the "Memory Stick" or SDHC card.

For a "Memory Stick" or an SDHC card that was formatted with another system unsupported by this camcorder, the message "Unsupported File System" is displayed on the LCD monitor/EVF screen.

Format the "Memory Stick" or SDHC card as instructed below.

### To execute formatting

- 1 Select OPERATION >Format Media in the setup menu.
- 2 Select [Media(A)] (slot A) or [Media(B)] (slot B).
- **3** Turn the MENU knob to select [Execute], and press the knob. The format confirmation message appears on the viewfinder screen.
- 4 Turn the MENU knob to select "Execute", and then press the knob.

For information about menu operations, refer to the Operating Instructions of the camcorder.

#### Formatting begins.

An in-progress message and status bar (%) are displayed, and the ACCESS lamp lights in orange. When formatting is completed, a completion message is displayed for three seconds.

### Note

In formatting, all data in a "Memory Stick" or MEAD-SD01, including protected images, are erased and cannot be restored.

### Connection between the camcorder and a computer

To use a "Memory Stick" or MEAD-SD01 in which data have been recorded with an XDCAM EX series product, establish USB connection between the computer and this camcorder and insert it into the slot of the camcorder, or use a specified USB card reader <sup>1</sup>).

1) For details on the specified USB card reader, visit the Sony Professional Products web site.

## To use a media formatted with this camcorder in the slots of other devices

Make a backup of the media, then format it using the other device.

- "Memory Stick" and MEMORY STICK are trademarks of Sony Corporation.
- "Memory Stick PRO-HG Duo" and MEMORY STICK PRD-HG Dug are trademarks of Sony Corporation.
- "XQD" is a registered trademark of Sony Corporation.

### Operating via the REMOTE Connector

When the RM-B150/B170/B750 Remote Control Unit, the RCP-1001/1501 Remote Control Panel, or other control unit is connected, some camcorder functions can be controlled from these units.

You can use the RM-B750's display or a video monitor connected to the MONITOR connector of the remote control unit to control the camcorder by menu operations and monitor the camcorder picture.

### To connect

Using the remote cable (10 m (33 ft)) supplied with the remote control unit, connect between the REMOTE connector (8-pin) of the camcorder and the camera connector of the remote control unit. When you turn on the camcorder after the connection, the camcorder enters Remote Control mode.

# Adjusting the Camcorder from the Remote Control Unit

You can control menu and recording operations from the remote control unit.

For the functions that can be controlled from the remote control unit, see "Functions That Can Be Controlled from the RM-B150/B170/B750" on page 10, or "Functions That Can Be Controlled from the RCP-1001/1501" on page 20.

### Notes

- Remote Control operations cannot be made if USB connection to the camcorder is enabled.
- Do not connect or disconnect the remote control unit when the camcorder is on.

The following controls of the camcorder becomes inoperative when the remote control unit is connected.

- · GAIN selector
- WHITE BAL switch
- · AUTO W/B BAL switch
- SHUTTER selector
- OUTPUT/DCC switch

- Buttons and switches to which the Turbo Gain function has been assigned, including the ASSIGN. 1/3 switches, the ASSIGNABLE 4 switch, the COLOR TEMP. button, and the ASSIGNABLE 5 switch.
- REC START button: the VTR button on the lens, and buttons and switches to which the function has been assigned using OPERATION >Assignable SW in the setup menu, including the ASSIGN. 1/3 switches, the ASSIGNABLE 4 switch, the COLOR TEMP. button, and the ASSIGNABLE 5 switch (when MAINTENANCE >Camera Config >RM Rec Start in the setup menu is set to [RM]).

### To release Remote Control mode

Turn off the camcorder and disconnect the remote control unit.

The settings on the controls on the camcorder become valid.

### To connect the monitor to the RM-B150/ B170/B750

The MONITOR connector (BNC type) of the RM-B150/B170/B750 outputs a composite signal. To connect a monitor to the MONITOR connector on the RM-B150/B170/B750, use the black cable supplied with the RM-B150/B170/ B750.

# Camera image quality adjustment items when the RM-B150/B170/B750 is connected

When the RM-B150/B170/B750 is connected, the parameters for camera image quality adjustment items (paint data) are reset to the parameters that were specified the last time that RM-B150/B170/B750 was connected.

### Function of the recording start/stop buttons when the RM-B150/B170/B750 is connected

When the RM-B150/B170/B750 is connected, you can make a setting to determine which of the recording start/stop buttons you will use. This setting is made using MAINTENANCE>Camera Config >RM Rec Start in the setup menu.

### Relationship between the setting of the RM Rec Start item and the function of recording start/stop buttons

| Recording start/     | Settings of | of RM Rec | e Start |
|----------------------|-------------|-----------|---------|
| stop button          | RM          | CAM       | PARA    |
| Camcorder's REC      | Disabled    | Enabled   | Enabled |
| START button         |             |           |         |
| Lens' VTR button     | Disabled    | Enabled   | Enabled |
| Buttons and          | Disabled    | Enabled   | Enabled |
| switches to which    |             |           |         |
| the recording start/ |             |           |         |
| stop function has    |             |           |         |
| been assigned        |             |           |         |
| (ASSIGN. 1/3         |             |           |         |
| switches,            |             |           |         |
| ASSIGNABLE 4         |             |           |         |
| switch, COLOR        |             |           |         |
| TEMP. button, and    |             |           |         |
| ASSIGNABLE 5         |             |           |         |
| switch)              |             |           |         |
| Remote control       | Enabled     | Disabled  | Enabled |
| unit's VTR button    |             |           |         |

### Structure of the paint adjustment data

The non-volatile memory of the camcorder used for storing paint adjustment data consists of two regions as shown below: one is the "main data block" that is used when a remote control unit is not connected, and the other is the "remote control data block" that is used when a remote control unit is connected. Paint adjustment data is automatically selected and output to the camera section depending on whether or not a remote control unit such as the RM-B150/B170 is connected.

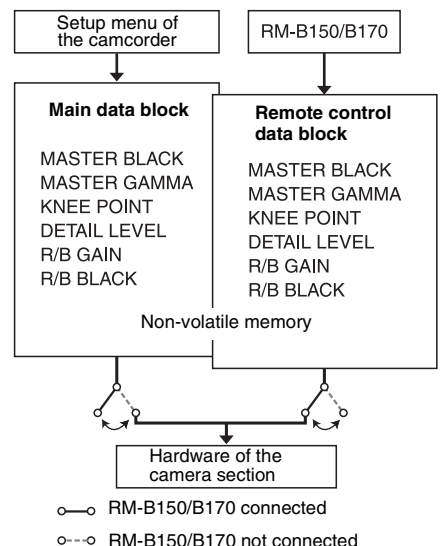

When a remote control unit is connected to the camcorder, the "remote control data block" is selected as the current paint data block, and the paint adjustment parameters that were in effect the last time the remote control unit was used are recalled.

The settings of the absolute value rotational controls <sup>1)</sup> and absolute value switches <sup>2)</sup> are overwritten by those on the remote control unit after the remote control unit is connected. When the remote control unit is disconnected from the camcorder, the "main data block" becomes effective. Thus the camcorder will return to the settings that were in effect before the remote control unit was connected.

- Absolute value rotational controls: The data corresponding to the angular position of controls is output. Rotational controls for which the data corresponding to the amount of their rotation is output are called relative value controls.
- 2) Absolute value switches: Like toggle switches or slide switches (except most momentary switches), the switches (or knobs) whose positions must coincide with their functions are called absolute value switches.

When MAINTENANCE >Camera Config >RM Common Memory is set to [On] in the setup menu, you can use settings of the paint adjustment data stored in the main data block even if you connect the remote control unit. In this case, the settings stored in the main data block will be renewed when you change the settings on the remote control unit. Thus, the settings of the paint data made with the remote control unit can be retained even if the remote control unit is removed. However, if the switch position on the remote control unit differs from the one on the camcorder, the switch position on the camcorder takes precedence over that on the remote control unit.

Also, it is possible to keep the settings that are in effect before you connect the remote control unit. In this case, you should set the control knob to the relative value mode on the remote control unit.

For details, refer to the Operation Manual supplied with the remote control unit.

# Operating the Menu from the RM-B150/B170

**1** Set the DISPLAY switch to MENU.

The camcorder menus can be displayed on a video monitor connected to the MONITOR connector of the RM-B150/B170.

2 Select and set the menu items, using the MENU SELECT knob and the CANCEL/ENTER switch.

# **3** When the settings are completed, set the DISPLAY switch to ON or OFF to exit the menu.

For details on operations of the RM-B150/B170, refer to the Operation Manual of the RM-B150/ B170.

# Operating the Menu from the RM-B750

## **1** Press and light the MONITOR button then press the VF MENU button.

The camcorder menus can be displayed on the RM-B750's display or a video monitor connected to the MONITOR connector of the RM-B750.

- 2 Select and set the menu items, using the MENU SELECT knob, ENTER button, and CANCEL button.
- **3** When the settings are completed, press the VF MENU button to exit the menu.

For details on operations of the RM-B750, refer to the Operation Manual of the RM-B750.

### Functions That Can Be Controlled from the RM-B150/ B170/B750

You can adjust the functions in the following table by using menu operations, adjustment knobs, switches, and the touch panel (RM-B750 only) on the RM-B150/B170/B750.

For details on operations, refer to the operation manual of the RM-B150/B170/B750.

### How to Read the Table

In the RM-B150, RM-B170, and RM-B750 columns of the table below, "Yes" and "No" mean the following.

Yes: The operation can be performed from the unit.

No: The operation cannot be performed from the unit.

| Menu             | Sub-item      | Setting                  | Description                                                                     | RM-B150           | RM-B170           | RM-B750              |
|------------------|---------------|--------------------------|---------------------------------------------------------------------------------|-------------------|-------------------|----------------------|
| items            |               |                          |                                                                                 |                   |                   |                      |
| Gain             | Step Gain     | _                        | Sets the master gain.                                                           | Yes               | No                | No                   |
|                  | L/M/H         | Low/Mid/High             | Switches between three                                                          | Yes <sup>a)</sup> | No                | No                   |
|                  |               |                          | gain levels, when the                                                           |                   |                   |                      |
|                  |               |                          | master gain has been set                                                        |                   |                   |                      |
|                  |               |                          | from a menu.                                                                    |                   |                   |                      |
|                  | Step          | -3/0/3/6/9/12/18/        | Sets the master gain.                                                           | Yes <sup>a)</sup> | Yes               | Yes                  |
|                  |               | 24/30/36/42dB            |                                                                                 |                   |                   |                      |
| Bars             | Bars          | On/Off                   | Turns color bar output on or off.                                               | Yes               | Yes               | Yes                  |
| Shutter          | Step Shutter  | On/Off                   | Turns the step shutter                                                          | Yes               | Yes               | Yes                  |
|                  | Setting       |                          | function on or off.                                                             |                   |                   |                      |
|                  | Step Shutter  | -                        | Sets the step shutter                                                           | Yes               | Yes               | Yes                  |
|                  | Speed         |                          | speed.                                                                          |                   |                   |                      |
|                  | ECS Setting   | On/Off                   | Turns ECS on or off.                                                            | Yes               | Yes               | Yes                  |
|                  | ECS Frequency | -                        | Selects the ECS                                                                 | Yes               | Yes               | Yes                  |
|                  |               |                          | frequency.                                                                      |                   |                   |                      |
|                  | SLS Setting   | On/Off                   | Turns SLS on or off.                                                            | No                | Yes               | Yes/No <sup>b)</sup> |
|                  | SLS Speed     | -                        | Sets the SLS speed                                                              | No                | Yes               | Yes <sup>b)</sup>    |
|                  |               |                          | (number of frames).                                                             |                   |                   |                      |
| DCC              | DCC           | On/Off                   | Turns DCC on or off.                                                            | Yes               | Yes               | Yes                  |
|                  | DCC Point     | –99 to ± <b>0</b> to +99 | Adjusts the DCC minimum knee point.                                             | Yes <sup>d)</sup> | Yes <sup>d)</sup> | Yes <sup>b) d)</sup> |
| White<br>Balance | AWB           | Start/Stop               | Starts execution of auto<br>white balance<br>adjustment, or stops<br>execution. | Yes               | Yes               | Yes                  |
|                  | White Memory  | A/B/C/Preset             | Switches the auto white balance memory.                                         | Yes               | Yes               | Yes                  |
|                  | ATW           | On/Off                   | Turns ATW on or off.                                                            | Yes <sup>c)</sup> | Yes               | Yes                  |
|                  | 5600K         | On/Off                   | Turns color temperature conversion on or off.                                   | No                | Yes               | Yes                  |
| Black            | ABB           | Start/Stop               | Starts execution of auto                                                        | Yes               | Yes               | Yes                  |
|                  |               |                          | black balance                                                                   |                   |                   |                      |
|                  |               |                          | adjustment, or stops                                                            |                   |                   |                      |
|                  |               |                          | execution.                                                                      |                   |                   |                      |

| Menu<br>items   | Sub-item        | Setting                                                                                     | Description                                                                                                    | RM-B150           | RM-B170           | RM-B750             |
|-----------------|-----------------|---------------------------------------------------------------------------------------------|----------------------------------------------------------------------------------------------------|-------------------|-------------------|---------------------|
| Iris            | Iris Mode       | Auto/Manual                                                                                 | Selects the iris mode.                                                                                                    | Yes               | Yes               | Yes                 |
|                 | Iris Speed      | -99 to <b>±0</b> to +99                                                                     | Specifies the control<br>speed (speed of reaction<br>to changes in the video).<br>(Larger values specify<br>quicker reaction times.) | Yes <sup>d)</sup> | Yes <sup>d)</sup> | Yes <sup>d)</sup>   |
|                 | Iris Level      | -99 to ±0 to +99                                                                            | Adjusts the level of the auto iris target value.                                                                                     | Yes <sup>d)</sup> | Yes <sup>d)</sup> | Yes <sup>d)</sup>   |
|                 | Iris APL Ratio  | –99 to <b>±0</b> to +99                                                                     | Adjusts the mix ratio of auto iris detection peak value and average value.                                                           | Yes <sup>d</sup>  | Yes <sup>d)</sup> | Yes <sup>d)</sup>   |
|                 | Iris Window Ind | On/ <b>Off</b>                                                                              | Turns on or off the<br>function that displays a<br>frame marker for the<br>auto iris detection<br>window.                            | Yes <sup>d)</sup> | Yes <sup>d)</sup> | Yes <sup>d</sup> )  |
|                 | Close           | On/Off                                                                                      | Turns forcible iris closing on or off.                                                                                               | No                | No                | Yes                 |
| Rec<br>Function | Slow & Quick    | On/ <b>Off</b>                                                                              | Turns the Slow & Quick<br>Motion function on or<br>off.                                                                              | Yes <sup>d)</sup> | Yes               | Yes <sup>b)d)</sup> |
|                 | Frame Rate      | The available<br>settings vary<br>depending on the<br>Format >HD<br>System Line<br>setting. | When the Slow & Quick<br>setting is On, sets the<br>frame rate for Slow &<br>Quick Motion shooting.                                  | Yes               | Yes               | Yes <sup>b)d)</sup> |
| Camcorder       | Menu            | On/Off                                                                                      | Operates the camcorder                                                                                                    | Yes               | Yes               | Yes                 |
| Menu            | Cancel/Preset   | Cancel/Preset                                                                               | menu.                                                                                                    | Yes               | Yes               | Yes                 |
|                 | Select/Set      | Select (Up/<br>Down)/Set                                                                    | -                                                                                                    | Yes               | Yes               | Yes                 |
| Panel<br>Active | Panel Active    | On/Off                                                                                      | Enables (On) or disables (Off) panel operations.                                                                                     | Yes               | Yes               | Yes                 |
| Standard        | Standard        | On/Off                                                                                      | Selects standard mode.                                                                                                    | Yes               | Yes               | Yes                 |
| ND Filter       | ND Filter       | Display only                                                                                | Turns the display of ND<br>filter settings on or off.<br>(The settings cannot be<br>changed, only<br>displayed.)                     | No                | No                | No                  |
| CC Filter       | CC Filter       | A/B/C/D                                                                                     | Selects a CC filter.                                                                                                    | Yes               | Yes               | Yes                 |
| Extender<br>IND | Extender        | <b>On</b> /Off                                                                              | Turns the lens extender<br>indication on or off.<br>(The settings cannot be<br>changed, only<br>displayed.)                          | No                | No                | No                  |
| Call            | Call            | On/Off                                                                                      | Enables (On) or disables<br>(Off) calls from<br>externally connected<br>equipment.                                                   | No                | Yes               | No                  |

| Menu<br>items    | Sub-item       | Setting                  | Description                                                                   | RM-B150           | RM-B170           | RM-B750           |
|------------------|----------------|--------------------------|-------------------------------------------------------------------------------|-------------------|-------------------|-------------------|
| Media            | Rec            | Start/Stop               | Starts or stops recording.                                                    | Yes               | Yes               | Yes               |
|                  | Play           | Play/Pause               | Starts playback.                                                              | Yes               | Yes               | Yes               |
|                  | FREV           | -                        | Starts high-speed reverse playback.                                           | Yes               | Yes               | Yes               |
|                  | FFWD           | -                        | Starts high-speed<br>playback.                                                | Yes               | Yes               | Yes               |
|                  | Stop           | -                        | Stops playback.                                                               | Yes               | Yes               | Yes               |
|                  | Rec Review     | -                        | Starts a recording review.                                                    | Yes               | Yes               | Yes               |
|                  | PREV           | -                        | Jumps to the first frame of the current clip.                                 | Yes               | Yes               | Yes               |
|                  | NEXT           | _                        | Jumps to the first frame of the next clip.                                    | Yes               | Yes               | Yes               |
|                  | Freeze Mix     | -                        | Execute the freeze mix function.                                              | Yes               | Yes               | Yes               |
| Switch<br>Status | Gamma          | <b>On</b> /Off           | Turns gamma correction on or off.                                             | Yes <sup>d)</sup> | Yes <sup>d)</sup> | Yes <sup>d)</sup> |
|                  | Black Gamma    | On/Off                   | Turns black gamma correction on or off.                                       | Yes               | Yes               | Yes <sup>d)</sup> |
|                  | Matrix         | On/ <b>Off</b>           | Turns linear matrix<br>correction and user<br>matrix correction on or<br>off. | Yes <sup>d)</sup> | Yes <sup>d)</sup> | Yes <sup>d)</sup> |
|                  | Knee           | <b>On</b> /Off           | Turns knee correction on or off.                                              | Yes <sup>d</sup>  | Yes               | Yes <sup>d)</sup> |
|                  | White Clip     | <b>On</b> /Off           | Turns white clip correction on or off.                                        | Yes <sup>d)</sup> | Yes <sup>d)</sup> | Yes <sup>d)</sup> |
|                  | Detail         | <b>On</b> /Off           | Turns detail correction on or off.                                            | Yes <sup>d)</sup> | Yes               | Yes <sup>d)</sup> |
|                  | Flare          | <b>On</b> /Off           | Turns flare correction on or off.                                             | Yes               | Yes               | Yes <sup>d)</sup> |
|                  | Test Saw       | On/Off                   | Turns the test saw signal on or off.                                          | Yes               | Yes               | Yes               |
| White            | R Gain <a></a> | -99 to ±0 to +99         | Specifies the white<br>balance R gain value<br>saved in memory A.             | Yes               | Yes               | Yes               |
|                  | B Gain <a></a> | -99 to ±0 to +99         | Specifies the white<br>balance B gain value<br>saved in memory A.             | Yes               | Yes               | Yes               |
|                  | R Gain <b></b> | –99 to ± <b>0</b> to +99 | Specifies the white<br>balance R gain value<br>saved in memory B.             | Yes               | Yes               | Yes               |
|                  | B Gain <b></b> | -99 to ±0 to +99         | Specifies the white<br>balance B gain value<br>saved in memory B.             | Yes               | Yes               | Yes               |

| Menu<br>items  | Sub-item          | Setting                                                                                   | Description                                                   | RM-B150            | RM-B170            | RM-B750             |
|----------------|-------------------|-------------------------------------------------------------------------------------------|---------------------------------------------------------------|--------------------|--------------------|---------------------|
| Black          | Master Black      | -99 to ±0 to +99                                                                          | Specifies the master black level.                             | Yes                | Yes                | Yes                 |
|                | R Black           | -99 to ±0 to +99                                                                          | Specifies the R black level.                                  | Yes                | Yes                | Yes                 |
|                | B Black           | -99 to ±0 to +99                                                                          | Specifies the B black level.                                  | Yes                | Yes                | Yes                 |
| Flare          | Flare             | <b>On</b> /Off                                                                            | Turns flare correction on or off.                             | Yes                | Yes                | Yes <sup>d)</sup>   |
|                | R Flare           | –99 to ± <b>0</b> to +99                                                                  | Sets the R flare correction level.                            | Yes                | Yes                | Yes                 |
|                | G Flare           | -99 to ±0 to +99                                                                          | Sets the G flare correction level.                            | Yes                | Yes <sup>d)</sup>  | Yes <sup>d)</sup>   |
|                | B Flare           | -99 to ±0 to +99                                                                          | Sets the B flare correction level.                            | Yes                | Yes                | Yes                 |
| Gamma          | Gamma             | <b>On</b> /Off                                                                            | Turns gamma correction on or off.                             | Yes <sup>d)</sup>  | Yes                | Yes <sup>d</sup>    |
|                | Step Gamma        | 0.35 to <b>0.45</b> to<br>0.90 (in steps of<br>0.05)                                      | Specifies a gamma correction value in steps of 0.05.          | Yes <sup>d</sup> ) | Yes <sup>d)</sup>  | Yes <sup>d)</sup>   |
|                | Master Gamma      | -99 to ±0 to +99                                                                          | Specifies the master gamma level.                             | Yes                | Yes                | Yes                 |
|                | R Gamma           | -99 to ±0 to +99                                                                          | Specifies the R gamma level.                                  | Yes <sup>d)</sup>  | Yes <sup>d)</sup>  | Yes                 |
|                | G Gamma           | -99 to ±0 to +99                                                                          | Specifies the G gamma level.                                  | Yes <sup>d)</sup>  | Yes <sup>d)</sup>  | Yes <sup>d</sup>    |
|                | B Gamma           | –99 to ± <b>0</b> to +99                                                                  | Specifies the B gamma level.                                  | Yes <sup>d)</sup>  | Yes <sup>d)</sup>  | Yes                 |
|                | Gamma Select      | When Gamma<br>Category is STD:<br>1 DVW<br>2 ×4.5<br>3 ×3.5<br>4 240M<br>5 R709<br>6 ×5.0 | Select the gamma table<br>to use in gamma<br>correction.      | Yes <sup>d</sup> ) | Yes <sup>d</sup> ) | Yes <sup>d)</sup>   |
|                |                   | When Gamma<br>Category is HG:<br>1 3250<br>2 4600<br>3 3259<br>4 4609                     | -                                                             | Yes                | Yes <sup>d</sup>   | Yes <sup>b)d)</sup> |
|                | Gamma<br>Category | STD/HG                                                                                    | Selects use of standard<br>gamma (STD) or<br>HyperGamma (HG). | Yes <sup>d</sup> ) | Yes <sup>d)</sup>  | Yes <sup>b)d)</sup> |
| Black<br>Gamma | Black Gamma       | On/ <b>Off</b>                                                                            | Turns black gamma correction on or off.                       | Yes <sup>a)</sup>  | Yes                | Yes                 |
|                | Gamma Level       | -99 to ±0 to +99                                                                          | Specifies the master black gamma level.                       | Yes <sup>a)</sup>  | Yes <sup>d)</sup>  | Yes                 |
|                | Range             | Low/L.Mid/<br>H.Mid/ <b>High</b>                                                          | Selects the black gamma correction effective range.           | Yes <sup>d</sup> ) | Yes <sup>d)</sup>  | Yes <sup>d)</sup>   |

| Menu<br>items | Sub-item                 | Setting                                                                                                    | Description                                                            | RM-B150            | RM-B170            | RM-B750            |
|---------------|--------------------------|----------------------------------------------------------------------------------------------------|------------------------------------------------------------------------|--------------------|--------------------|--------------------|
| Knee          | Knee                     | <b>On</b> /Off                                                                                                    | Turns knee correction on or off.                                       | Yes <sup>d)</sup>  | Yes                | Yes <sup>d)</sup>  |
|               | Knee Point               | 50% to <b>95.0%</b> to<br>109% (in steps of<br>1%)                                                                                                    | Specifies the knee point.                                              | Yes                | Yes                | Yes <sup>d)</sup>  |
|               | Knee Slope               | –99 to ±0 to +99                                                                                                    | Specifies the knee slope.                                              | Yes                | Yes <sup>d)</sup>  | Yes d)             |
|               | Knee Saturation          | <b>On</b> /Off                                                                                                    | Turns the knee<br>saturation function on or<br>off.                    | Yes                | Yes <sup>d)</sup>  | Yes <sup>d)</sup>  |
|               | Knee Saturation<br>Level | -99 to ± <b>0</b> to +99                                                                                                    | Specifies the knee saturation level.                                   | Yes                | Yes <sup>d)</sup>  | Yes <sup>d)</sup>  |
| White Clip    | White Clip               | <b>On</b> /Off                                                                                                    | Turns white clipping<br>adjustment on or off<br>(Off = fixed as 109%). | Yes <sup>d</sup> ) | Yes <sup>d</sup> ) | Yes <sup>d)</sup>  |
|               | White Clip<br>Level      | [NTSC Area] or<br>[NTSC(J) Area]<br>is selected for<br>Country<br>90.0% to <b>108.0%</b><br>to 109.0%<br>[PAL Area] is<br>selected for<br>Country<br>90.0% to <b>105.0%</b><br>to 109.0% | Specifies the white clip<br>level.                                     | Yes <sup>d</sup>   | Yes <sup>d</sup>   | Yes <sup>d</sup> ) |

| Menu<br>items       | Sub-item               | Setting                  | Description                                                                                                    | RM-B150            | RM-B170            | RM-B750            |
|---------------------|------------------------|--------------------------|----------------------------------------------------------------------------------------------------|--------------------|--------------------|--------------------|
| Detail(HD<br>mode)/ | Detail                 | <b>On</b> /Off           | Turns detail adjustment on or off.                                                                                     | Yes <sup>d)</sup>  | Yes                | Yes <sup>d)</sup>  |
| Detail(SD           | Level                  | –99 to ±0 to +99         | Specifies the detail level.                                                                                            | Yes <sup>a)</sup>  | Yes                | Yes                |
| mode)               | H/V Ratio              | −99 to ± <b>0</b> to +99 | Specifies the mix ratio<br>between the H detail<br>level and the V detail<br>level.                                    | Yes <sup>d)</sup>  | Yes <sup>d)</sup>  | Yes <sup>d</sup> ) |
|                     | Crispening             | –99 to ± <b>0</b> to +99 | Specifies the crispening level.                                                                                        | Yes <sup>d)</sup>  | Yes <sup>d)</sup>  | Yes <sup>d)</sup>  |
|                     | Level Depend           | <b>On</b> /Off           | Turns the level depend function on or off.                                                                             | Yes <sup>d)</sup>  | Yes <sup>d)</sup>  | Yes <sup>d)</sup>  |
|                     | Level Depend<br>Level  | -99 to ±0 to +99         | Specifies the level depend level.                                                                                      | Yes <sup>d)</sup>  | Yes <sup>d)</sup>  | Yes <sup>d)</sup>  |
|                     | Frequency              | -99 to ±0 to +99         | Specifies the central<br>frequency for H detail<br>signal. Larger values<br>give finer details.                        | Yes <sup>d)</sup>  | Yes <sup>d)</sup>  | Yes <sup>d)</sup>  |
|                     | Knee Aperture          | On/ <b>Off</b>           | Turns the linear knee<br>aperture function on or<br>off.                                                               | Yes <sup>d)</sup>  | Yes <sup>d)</sup>  | Yes <sup>d)</sup>  |
|                     | Knee Aperture<br>Level | -99 to ±0 to +99         | Specifies the knee aperture level.                                                                                     | Yes <sup>d)</sup>  | Yes <sup>d)</sup>  | Yes <sup>d</sup> ) |
|                     | Limit                  | −99 to ± <b>0</b> to +99 | Specifies the detail<br>limiter values for both<br>the white-side and<br>black-side direction                          | Yes <sup>d)</sup>  | Yes <sup>d)</sup>  | Yes <sup>d)</sup>  |
|                     | White Limit            | -99 to ±0 to +99         | Specifies the white-side detail limiter value.                                                                         | Yes <sup>d)</sup>  | Yes <sup>d)</sup>  | Yes <sup>d)</sup>  |
|                     | Black Limit            | -99 to ± <b>0</b> to +99 | Specifies the black-side detail limiter value.                                                                         | Yes <sup>d)</sup>  | Yes <sup>d)</sup>  | Yes <sup>d)</sup>  |
| Skin Detail         | Skin Detail            | On/Off                   | Turns skin detail correction on or off.                                                                                | Yes <sup>a)</sup>  | Yes <sup>d)</sup>  | Yes                |
|                     | Area Detection         | Color detection screen   | Detects the color to be<br>targeted by skin detail<br>correction.                                                      | Yes <sup>d</sup> ) | Yes <sup>d</sup> ) | Yes <sup>d)</sup>  |
|                     | Area Indication        | On/ <b>Off</b>           | Turns on or off the<br>function that displays a<br>zebra pattern in the area<br>targeted by skin detail<br>correction. | Yes <sup>d)</sup>  | Yes <sup>d)</sup>  | Yes <sup>d</sup>   |
|                     | Level                  | -99 to ±0 to +99         | Specifies the skin detail level.                                                                                       | Yes <sup>a)</sup>  | Yes <sup>d)</sup>  | Yes                |
|                     | Saturation             | −99 to ± <b>0</b> to +99 | Specifies the saturation<br>of the color targeted by<br>skin detail correction.                                        | Yes <sup>d)</sup>  | Yes <sup>d)</sup>  | Yes <sup>d)</sup>  |
|                     | Hue                    | <b>0</b> to 359          | Specifies the hue of the color targeted by skin detail correction.                                                     | Yes <sup>d)</sup>  | Yes <sup>d)</sup>  | Yes <sup>d)</sup>  |
|                     | Width                  | 0 to <b>40</b> to 90     | Specifies a range for the<br>hue of the color targeted<br>by skin detail correction.                                   | Yes <sup>d)</sup>  | Yes <sup>d)</sup>  | Yes <sup>d)</sup>  |

| Menu<br>items   | Sub-item           | Setting                                                       | Description                                                                                                    | RM-B150            | RM-B170            | RM-B750            |
|-----------------|--------------------|---------------------------------------------------------------|----------------------------------------------------------------------------------------------------|--------------------|--------------------|--------------------|
| Matrix          | Matrix             | <b>On</b> /Off                                                | Turns the matrix<br>correction function on or<br>off.                                                                         | Yes <sup>d)</sup>  | Yes <sup>d)</sup>  | Yes <sup>d)</sup>  |
|                 | Preset Matrix      | <b>On</b> /Off                                                | Turns the preset matrix function on or off.                                                                                   | Yes <sup>d)</sup>  | Yes <sup>d)</sup>  | Yes <sup>d)</sup>  |
|                 | Preset Select      | 1/ <b>2</b> /3/4/5/6                                          | Selects a preset matrix.<br>1: SMPTE-240M                                                                                     | Yes <sup>d)</sup>  | Yes <sup>d)</sup>  | Yes <sup>d)</sup>  |
|                 |                    |                                                               | equivalent<br>2: ITU-709 equivalent<br>3: SMPTE WIDE                                                                          |                    |                    |                    |
|                 |                    |                                                               | equivalent                                                                                                    |                    |                    |                    |
|                 |                    |                                                               | 4: NTSC equivalent                                                                                                    |                    |                    |                    |
|                 |                    |                                                               | 5: EBU equivalent                                                                                                    |                    |                    |                    |
|                 | User Matrix        | On/Off                                                        | 0. 110-001 equivalent                                                                                                    | Vac d)             | Vac d)             | Vac d)             |
|                 |                    | 011/011                                                       | function on or off                                                                                                    | 105                | 105                | 108                |
|                 | User Matrix        | -99 to +0 to +99                                              | Specifies a freely                                                                                                    | Yes <sup>d</sup>   | Yes <sup>d)</sup>  | Yes <sup>d)</sup>  |
|                 | R-G                | <i>yy</i> to <u>no</u> to <i>tyy</i>                          | defined R-G user matrix.                                                                                                    | 100                | 100                | 100                |
|                 | User Matrix        | -99 to ±0 to +99                                              | Specifies a freely                                                                                                    | Yes d)             | Yes <sup>d)</sup>  | Yes d)             |
|                 | R-B                |                                                               | defined R-B user matrix.                                                                                                    |                    |                    |                    |
|                 | User Matrix        | –99 to ±0 to +99                                              | Specifies a freely                                                                                                    | Yes <sup>d)</sup>  | Yes <sup>d)</sup>  | Yes d)             |
|                 | G-R                |                                                               | defined G-R user matrix.                                                                                                    |                    |                    |                    |
|                 | User Matrix        | –99 to ±0 to +99                                              | Specifies a freely                                                                                                    | Yes d)             | Yes <sup>d)</sup>  | Yes d)             |
|                 | G-B                |                                                               | defined G-B user matrix.                                                                                                    |                    |                    |                    |
|                 | User Matrix        | –99 to ± <b>0</b> to +99                                      | Specifies a freely                                                                                                    | Yes <sup>(d)</sup> | Yes <sup>(d)</sup> | Yes <sup>d</sup>   |
|                 | B-R                | 00 4                                                          | defined B-R user matrix.                                                                                                    | v. d)              | v. d)              | V. d)              |
|                 | User Matrix<br>B-G | -99 to ±0 to +99                                              | defined B-G user matrix.                                                                                                    | Yes dy             | Yes                | Yes                |
| Multi<br>Matrix | Multi Matrix       | On/ <b>Off</b>                                                | Turns the multi matrix correction function on or off.                                                                         | Yes <sup>d)</sup>  | Yes <sup>d)</sup>  | Yes <sup>d)</sup>  |
|                 | Area Indication    | On/ <b>Off</b>                                                | Turns on or off the<br>function that displays a<br>zebra pattern in the color<br>area targeted by multi<br>matrix correction. | Yes <sup>d)</sup>  | Yes <sup>d)</sup>  | Yes <sup>d</sup> ) |
|                 | Axis               | B/B+/MG-/MG/<br>MG+/R/R+/YL-/<br>YL/YL+/G-/G/<br>G+/CY/CY+/B- | Specifies a color<br>targeted by multi matrix<br>correction (16-axis<br>mode).                                                | Yes <sup>d)</sup>  | Yes <sup>d)</sup>  | Yes <sup>d)</sup>  |
|                 | Hue                | -99 to ±0 to +99                                              | Specifies the hue of the                                                                                                    | Yes d)             | Yes <sup>d)</sup>  | Yes d)             |
|                 |                    |                                                               | color targeted by multi<br>matrix correction for<br>each 16-axis mode.                                                        |                    |                    |                    |
|                 | Saturation         | −99 to ± <b>0</b> to +99                                      | Specifies the saturation<br>of the color targeted by<br>multi matrix correction<br>for each 16-axis mode.                     | Yes <sup>d)</sup>  | Yes <sup>d)</sup>  | Yes <sup>d)</sup>  |

| Menu<br>items         | Sub-item               | Setting                  | Description                                                                                | RM-B150            | RM-B170           | RM-B750             |
|-----------------------|------------------------|--------------------------|--------------------------------------------------------------------------------------------|--------------------|-------------------|---------------------|
| V<br>Modulation       | V Modulation           | <b>On</b> /Off           | Turns V modulation shading on or off.                                                      | Yes <sup>d)</sup>  | Yes <sup>d)</sup> | Yes <sup>d)</sup>   |
|                       | Master<br>V Modulation | -99 to ±0 to +99         | Specifies the master V modulation.                                                         | Yes <sup>a)</sup>  | Yes <sup>d)</sup> | Yes                 |
|                       | R V Modulation         | -99 to ±0 to +99         | Specifies the V<br>modulation level of R<br>signal.                                        | Yes <sup>d</sup> ) | Yes <sup>d)</sup> | Yes <sup>d)</sup>   |
|                       | G V Modulation         | -99 to ±0 to +99         | Specifies the V<br>modulation level of G<br>signal.                                        | Yes <sup>d)</sup>  | Yes <sup>d)</sup> | Yes <sup>d)</sup>   |
|                       | B V Modulation         | −99 to ±0 to +99         | Specifies the V<br>modulation level of B<br>signal.                                        | Yes <sup>d)</sup>  | Yes <sup>d)</sup> | Yes <sup>d)</sup>   |
| Low Key<br>Saturation | Low Key<br>Saturation  | On/Off                   | Turns low key saturation correction on or off.                                             | Yes <sup>d)</sup>  | Yes <sup>d)</sup> | Yes <sup>d)</sup>   |
|                       | Level                  | -99 to ±0 to +99         | Specifies the saturation<br>of colors in low<br>luminance areas.                           | Yes <sup>d)</sup>  | Yes <sup>d)</sup> | Yes <sup>d)</sup>   |
| Noise<br>Suppress     | Noise Suppress         | <b>On</b> /Off           | Turns noise suppression on or off.                                                         | Yes <sup>d)</sup>  | Yes <sup>d)</sup> | Yes <sup>b)d)</sup> |
| White<br>Shading      | R/G/B White H<br>Saw   | -99 to ± <b>0</b> to +99 | Specifies a SAW white<br>shading correction value<br>for the horizontal<br>direction.      | Yes <sup>d)</sup>  | Yes <sup>d)</sup> | Yes <sup>d)</sup>   |
|                       | R/G/B White H<br>Para  | -99 to ±0 to +99         | Specifies a parabola<br>white shading correction<br>value for the horizontal<br>direction. | Yes <sup>d)</sup>  | Yes <sup>d)</sup> | Yes <sup>d)</sup>   |
|                       | R/G/B White V<br>Saw   | −99 to ±0 to +99         | Specifies a SAW white<br>shading correction value<br>for the vertical direction.           | Yes <sup>d)</sup>  | Yes <sup>d)</sup> | Yes <sup>d)</sup>   |
|                       | R/G/B White V<br>Para  | -99 to ± <b>0</b> to +99 | Specifies a parabola<br>white shading correction<br>value for the vertical<br>direction.   | Yes <sup>d)</sup>  | Yes <sup>d)</sup> | Yes <sup>d)</sup>   |

| Menu<br>items    | Sub-item              | Setting                  | Description                                                                                                    | RM-B150            | RM-B170            | RM-B750            |
|------------------|-----------------------|--------------------------|----------------------------------------------------------------------------------------------------|--------------------|--------------------|--------------------|
| Black<br>Shading | R/G/B Black H<br>Saw  | −99 to ±0 to +99         | Specifies a SAW black<br>shading correction value<br>for the horizontal<br>direction.                                                                           | Yes <sup>d)</sup>  | Yes <sup>d)</sup>  | Yes <sup>d</sup> ) |
|                  | R/G/B Black H<br>Para | -99 to ±0 to +99         | Specifies a parabola<br>black shading correction<br>value for the horizontal<br>direction.                                                                      | Yes <sup>d)</sup>  | Yes <sup>d)</sup>  | Yes <sup>d)</sup>  |
|                  | R/G/B Black V<br>Saw  | –99 to ± <b>0</b> to +99 | Specifies SAW black<br>shading correction value<br>for the vertical direction.                                                                                  | Yes <sup>d</sup> ) | Yes <sup>d</sup> ) | Yes <sup>d)</sup>  |
|                  | R/G/B Black V<br>Para | −99 to ±0 to +99         | Specifies a parabola<br>black shading correction<br>value for the vertical<br>direction.                                                                        | Yes <sup>d)</sup>  | Yes <sup>d)</sup>  | Yes <sup>d</sup>   |
|                  | Auto Black<br>Shading | Start/Cancel             | Executes auto black shading compensation.                                                                                                    | Yes <sup>d)</sup>  | Yes <sup>d)</sup>  | Yes <sup>d)</sup>  |
| Scene            | $\Box 1$              | Standard                 | File number and file ID                                                                                                    | Yes d)             | Yes <sup>d)</sup>  | Yes d)             |
|                  | $\Box 2$              | Standard                 | File number and file ID                                                                                                    | Yes d)             | Yes <sup>d)</sup>  | Yes d)             |
|                  | □3                    | Standard                 | File number and file ID                                                                                                    | Yes d)             | Yes <sup>d)</sup>  | Yes d)             |
|                  | □4                    | Standard                 | File number and file ID                                                                                                    | Yes d)             | Yes <sup>d)</sup>  | Yes d)             |
|                  | □5                    | Standard                 | File number and file ID                                                                                                    | Yes d)             | Yes <sup>d)</sup>  | Yes d)             |
|                  | Scene Recall          | Execute/Cancel           | Loads a scene file<br>(execute by selecting<br>[Execute]).                                                                                                    | Yes <sup>d</sup> ) | Yes <sup>d</sup> ) | Yes <sup>d)</sup>  |
|                  | Scene Store           | Execute/Cancel           | Saves a scene file<br>(execute by selecting<br>[Execute]).                                                                                                    | Yes <sup>d)</sup>  | Yes <sup>d)</sup>  | Yes <sup>d)</sup>  |
| Reference        | Reference Store       | Execute/Cancel           | Stores the current setting<br>of reference file items in<br>the reference file that is<br>maintained in internal<br>memory (execute by<br>selecting [Execute]). | Yes <sup>d</sup>   | Yes <sup>d</sup>   | Yes <sup>d)</sup>  |
| Shot Mark        | Shot Mark1            | -                        | Set a Shot Mark1.                                                                                                    | No                 | Yes                | No                 |
|                  | Shot Mark2            | _                        | Set a Shot Mark2.                                                                                                    | No                 | Yes                | No                 |

a) RM Configuration Menu

b) Depending on RM-B750 version

c) When OPERATION >White Setting >White Switch <B> in the setup menu is set to [ATW]

d) The camcorder's built-in menu can be operated from the RM-B150/B170/B750.

### Adjustments of the lens functions

When the optional exclusive lens is used, the following functions can also be controlled from the RM-B150/B170/B750.

| Function                                    | Operation on the lens | RM-B150 | RM-B170 | RM-B750 |
|---------------------------------------------|-----------------------|---------|---------|---------|
| Iris adjustment                             | Iris ring             | Yes     | Yes     | Yes     |
| Iris close                                  | -                     | No      | No      | Yes     |
| Switching between auto iris and manual iris | IRIS switch           | Yes     | Yes     | Yes     |
| Zooming                                     | Zoom ring             | No      | Yes     | No      |
| Focus adjustment                            | Focus ring            | No      | Yes     | No      |

### Functions That Can Be Controlled from the RCP-1001/ 1501

You can adjust the functions in the following table by using menu operations, adjustment knobs, switches, and the touch panel on the RCP-1001/1501.

For details on operations, refer to the operation manual of the RCP-1001/1501.

### How to Read the Table

In the RCP-1001, and RCP-1501 columns of the table below, "Yes" and "No" mean the following. **Yes:** The operation can be performed from the unit.

No: The operation cannot be performed from the unit.

| Menu      | Sub-item      | Setting                                   | Description                                | RCP-1001/1501 |
|-----------|---------------|-------------------------------------------|--------------------------------------------|---------------|
| items     |               |                                           |                                            |               |
| Gain      | Step Gain     | -                                         | Sets the master gain.                      | Yes           |
|           | L/M/H         | Low/Mid/High                              | Switches between three gain levels, when   | No            |
|           |               |                                           | the master gain has been set from a menu.  |               |
|           | Step          | -3/0/3/6/9/12/18/<br>24/30/36/42dB        | Sets the master gain.                      | Yes           |
| Bars      | Bars          | On/Off                                    | Turns color bar output on or off.          | Yes           |
| White     | AWB           | Start/Stop                                | Starts execution of auto white balance     | Yes           |
| Balance   |               |                                           | adjustment, or stops execution.            |               |
|           | ATW           | On/Off                                    | Turns ATW on or off.                       | Yes           |
|           | 5600K         | On/Off                                    | Turns color temperature conversion on or   | Yes           |
| Plaalr    | ADD           | Start/Stan                                | Starts avagution of outs block belongs     | Vac           |
| DIACK     | ADD           | Statistop                                 | adjustment, or stops execution             | 168           |
| Iric      | Iris Mode     | Auto/Manual                               | Selects the iris mode                      | Vec           |
| 1115      | Iris Laval    | $00 \text{ to } \pm 0 \text{ to } \pm 00$ | Adjusts the level of the auto iris torget  | Vas           |
|           | IIIS LEVEI    | -99 10 ±0 10 +99                          | value.                                     | 165           |
|           | Close         | On/Off                                    | Turns forcible iris closing on or off.     | Yes           |
| Camcorder | Menu          | On/Off                                    | Operates the camcorder menu.               | Yes           |
| Menu      | Cancel/Preset | Cancel/Preset                             | _                                          | Yes           |
|           | Select/Set    | Select (Up/                               | -                                          | Yes           |
|           |               | Down)/Set                                 |                                            |               |
| Panel     | Panel Active  | On/Off                                    | Enables (On) or disables (Off) panel       | Yes           |
| Active    |               |                                           | operations.                                |               |
| Standard  | Standard      | On/Off                                    | Selects standard mode.                     | Yes           |
| ND Filter | ND Filter     | Display only                              | Turns the display of ND filter settings on | Yes           |
|           |               |                                           | or off. (The settings cannot be changed,   |               |
|           |               |                                           | only displayed.)                           |               |
| CC Filter | CC Filter     | A/B/C/D                                   | Selects a CC filter.                       | Yes           |
| Call      | Call          | On/Off                                    | Enables (On) or disables (Off) calls from  | Yes           |
|           |               |                                           | externally connected equipment.            |               |

| Menu<br>items | Sub-item       | Setting          | Description                              | RCP-1001/1501 |
|---------------|----------------|------------------|------------------------------------------|---------------|
| Switch        | Gamma          | On/Off           | Turns gamma correction on or off.        | Yes           |
| Status        | Black Gamma    | On/Off           | Turns black gamma correction on or off.  | Yes           |
|               | Matrix         | On/Off           | Turns linear matrix correction and user  | Yes           |
|               |                |                  | matrix correction on or off.             |               |
|               | Knee           | On/Off           | Turns knee correction on or off.         | Yes           |
|               | White Clip     | On/Off           | Turns white clip correction on or off.   | Yes           |
|               | Detail         | On/Off           | Turns detail correction on or off.       | Yes           |
|               | Flare          | On/Off           | Turns flare correction on or off.        | Yes           |
|               | Test Saw       | On/Off           | Turns the test saw signal on or off.     | Yes           |
| White         | R Gain <a></a> | –99 to ±0 to +99 | Specifies the white balance R gain value | Yes           |
|               |                |                  | saved in memory A.                       |               |
|               | B Gain <a></a> | –99 to ±0 to +99 | Specifies the white balance B gain value | Yes           |
|               |                |                  | saved in memory A.                       |               |
|               | R Gain <b></b> | –99 to ±0 to +99 | Specifies the white balance R gain value | Yes           |
|               |                |                  | saved in memory B.                       |               |
|               | B Gain <b></b> | –99 to ±0 to +99 | Specifies the white balance B gain value | Yes           |
|               |                |                  | saved in memory B.                       |               |
| Black         | Master Black   | –99 to ±0 to +99 | Specifies the master black level.        | Yes           |
|               | R Black        | –99 to ±0 to +99 | Specifies the R black level.             | Yes           |
|               | B Black        | –99 to ±0 to +99 | Specifies the B black level.             | Yes           |
| Detail(HD     | Level          | –99 to ±0 to +99 | Specifies the detail level.              | Yes           |
| mode)/        |                |                  |                                          |               |
| Detail(SD     |                |                  |                                          |               |
| mode)         |                |                  |                                          |               |

## Using a Wi-Fi Adapter

### Wi-Fi adapter fixing bracket

Mounting an optional CBK-WA01 Wi-Fi Adapter on this camcorder allows a Wi-Fi connection between a computer and the camcorder.

For details about the CBK-WA01, refer to the Mounting Instructions and Operating Instructions supplied with the CBK-WA01.

Making a Wi-Fi connection between a computer and the camcorder enables you to do the following.

- You can transfer planning metadata and other files between a computer and this camcorder.
- You can also use the Live Logging function to add shot marks to the video currently being shot.

### Notes

 Check the firmware version of your camcorder to make sure that the camcorder supports the Wi-Fi adapter.

For details, contact your Sony dealer or your Sony service representative.

• In order to use the Wi-Fi connection feature, you must install an optional CBK-UPG02 Installation Key.

When installing the CBK-UPG02, refer to the INSTALLATION MANUAL and INSTALLATION GUIDE supplied with the CBK-UPG02.

### Fixing the CBK-WA01

### Notes

- Before attaching or removing the CBK-WA01, turn the power of the camcorder off.
- It may be impossible to stow the camcorder attached with the CBK-WA01 in a carrying case.
- 1 Attach the Wi-Fi adapter fixing bracket to the camcorder, and fix the bracket with the supplied three screws (▲: +B M3×6 screw, ■: +B M2.6×5 Type1 screws).

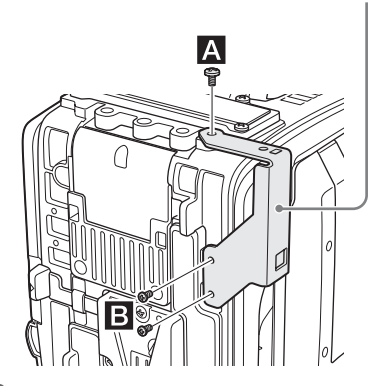

2 Insert the protrusion on the backside of the CBK-WA01 into the hole on the bracket, and tighten the screw to fix the CBK-WA01 to the bracket.

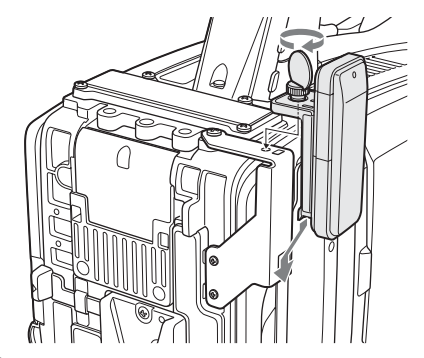

**3** Connect the cable of the CBK-WA01 to the external device connector on the camcorder, and store the excess length of the cable in the cable holder.

#### External device connector

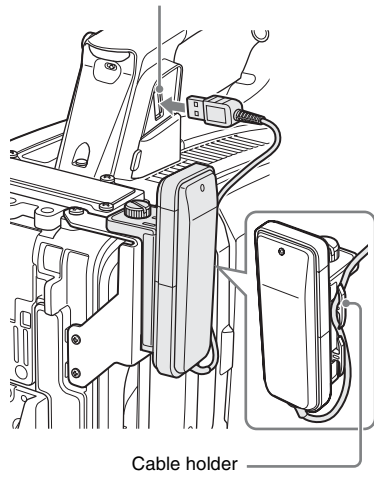

### **Making a Wi-Fi Connection**

Two types of Wi-Fi connections are available. In "ad-hoc mode", you can make a peer-to-peer Wi-Fi connection between a computer and camcorder. In "infrastructure mode", you can make Wi-Fi connections between a computer and multiple camcorders via a wireless LAN access point (building a LAN).

### To make a network setting

Change settings under MAINTENANCE >Network Setting in the setup menu as required.

| Item        | Setting                              |
|-------------|--------------------------------------|
| DHCP        | Setting that specifies whether to    |
|             | acquire the IP address               |
|             | automatically from a DHCP server     |
|             | Enabled: Acquire automatically.      |
|             | Disabled: Do not acquire             |
|             | automatically (factory default       |
|             | setting).                            |
| IP Address  | IP address a) (factory default       |
|             | setting: 192.168.1.10)               |
| Subnet Mask | Subnet mask (factory default         |
|             | setting: 255.255.255.0)              |
| Default     | Default gateway (factory default     |
| Gateway     | setting: 0.0.0.0)                    |
| User Name   | User name for log-in (factory        |
|             | default setting: admin)              |
| Password    | Password for log-in (factory default |
|             | setting: model name "pmw-350")       |

 a) The IP address determined by DHCP server is displayed here.

#### When you have changed a setting

Set the Set item to [Execute]. When a confirmation message appears, turn the MENU knob to select "Execute" and press the knob.

### To make a connection in ad hoc mode

- 1 Refer to "Settings on the Computer" under "Making a Wi-Fi Connection to Your Computer (Ad hoc Mode)" in the Operating Instructions supplied with the CBK-WA01 to make settings on the computer.
- **2** Start a connection on the computer.
- **3** Set MAINTENANCE >Wi-Fi Setting >Wi-Fi to [Enable] in the setup menu.
- 4 Set MAINTENANCE >Wi-Fi Setting >Scan Networks to [Execute] and press the MENU knob.

The camcorder starts scanning for a network connection.

When networks are detected, the NETWORK SCAN list appears.

| 01.b-mobile WiFi637F43       | Adhoc | Lv   =2 | 11b/@ |
|------------------------------|-------|---------|-------|
| 02. K23456789012345678901234 | Adhoc | Lv  =3  | 11b/g |
| 03.b-mobile WiFi332F43       | Adhoc | Lv  =4  | 11b/g |
| 04. M23456789012345678901234 | Adhoc | Lv1=4   | 11b/s |

5 Turn the MENU knob to select a network and press the knob. The MAINTENANCE menu appears again.

**6** Confirm that the settings for the Wi-Fi Setting item conform to the network setting on the computer.

SSID (network name): Selected network name

Network Type (connection mode): Adhoc CH (channel): 1

Authentication (network authentication): Depending the settings on the computer, Open, Shared or WPA Encryption (data encryption): Depending the settings on the computer, Disable, WEP, TKIP or AES

WEP Key Index (key index): 1 when Encryption is set to [WEP]

Input Select (key input format): Depending the network key (or security key), ASCII5, ASCII13, HEX10 or HEX26 when Encryption is set to [WEP], ASCII8-63 or HEX64 Encryption is set to [TKIP] or [AES]

### 7 Set the Key item to the network key (or security key) set on the computer and press the MENU knob.

## 8 Set the Set item to [Execute] and press the MENU knob.

The message "Wi-Fi Setting Executing..." appears and the camcorder starts connection. If the connection to the computer is complete, then the message changes to "Wi-Fi Setting OK".

Black squares appear in the Wi-Fi Status column to show the connection status. (The number of squares shows the level of connection status.) In the Wireless Mode column, the IEEE802.11 standard of the established connection appears (802.11b, 802.11g or 802.11n).

### Tip

It is also possible to make a connection by accessing a network connection started on the camcorder from the computer.

### To terminate the connection

Terminate the connection on the computer.

### To revert to the default settings (reset)

If you have trouble making a connection, or you want to start over, you can reset your Wi-Fi connection settings to their defaults.

Set MAINTENANCE >Network Setting >Net Config Reset in the setup menu to "Execute" and press the MENU knob.

If the reset is executed, the message "Net Config Reset Done" appears.

The camcorder attempts to connect to the network using a MAC address as the SSID

## To make a connection in infrastructure mode

Setting up the wireless LAN access point The following settings are required.

- Network ID (SSID)
- Encryption method
- Network key (Key)

For details about setting up the wireless LAN access point.

### To find and connect to a wireless LAN from the camcorder

Perform the same procedure in "*To make a connection in ad hoc mode*" (*page 23*) excluding the following.

- Do not perform steps 1 and 2.
- The settings made in step 7 change as follows.
  SSID (network name): Selected network connection name

**Network Type (connection mode):** Infra **Ch (channel):** Auto

Authentication (network authentication): Depending the settings on the computer, Open, Shared, WPA or WPA2

Encryption (data encryption): Depending the settings on the computer, Disable, WEP, TKIP or AES

- WEP Key Index (key index): 1 when Encryption is set to [WEP]
- Input Select (key input format): Depending the network key (or security key), ASCII5, ASCII13, HEX10 or HEX26 when Encryption is set to [WEP], ASCII8-63 or HEX64 Encryption is set to [TKIP] or [AES]

### Using the Web Menu

You can operate the Web menu built in the camcorder from a computer when it is connected to the camcorder via a Wi-Fi connection.

### Example Web menu

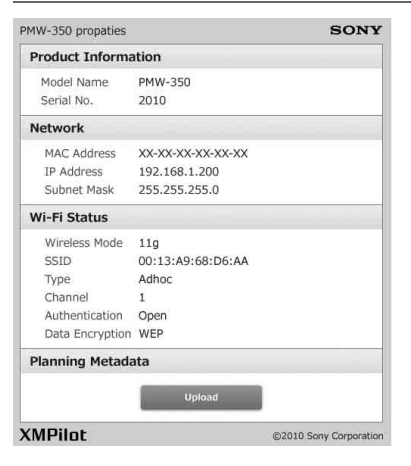

### Product Information

- Model name
- Serial No.

### Network

- MAC Address
- IP Address
- Subnet Mask

### Wi-Fi Status

- · Wireless Mode
- SSID
- Type
- Channel
- Authentication (network authentication)
- Data Encryption (data encryption)

### **Planning Metadata**

Clicking "Upload" displays the Planning Metadata screen which allows upload of a planning metadata file (*see page 25*).

### Note

The configuration of items displayed in the Web menu varies depending on the browser you are using.

### To display the Web menu

 Launch a web browse on the computer, and navigate to "http://<camcorder's IP address> (setting of Maintenance >Network Setting >IP Address in the setup menu)". Example (when the IP address is "192.168.1.10"): Type "http://192.168.1.10/ " in the address bar. If the connection is complete, a dialog appears asking you to enter the user name and password.

2 Enter the user name and password, and click [OK].

User name: admin Password: pmw-350 (Lower-case the model name.)

### To upload a planning metadata file

- 1 Insert a media such as an SxS memory card.
- **2** Click "Upload" in the Web menu. The Planning Metadata screen appears.

|                   | so              |
|-------------------|-----------------|
| lannning Metadata |                 |
|                   | Select          |
|                   |                 |
| Exec              | ute             |
|                   |                 |
| Status: Waiting.  |                 |
| /Pilot            | ©2010 Sony Corp |

- **3** Click "Select" to show Choose File dialog.
- 4 Select the planning metadata file you want to upload, and then click "Open". The path of the selected file appears.

### **5** Click "Execute".

The planning metadata file is loaded into the camcorder's memory and stored in the media.

"OK" appears in the Status field when the transfer is complete.

### To upload a planning metadata file automatically

In the planning metadata file you want to load automatically, add a "load" property to the PlanningMetadata tag and set the value of the property to "True".

When you display the Web menu and insert a media, the planning metadata file is immediately loaded into the camcorder's memory.

Example: <PlanningMetadata ...<sub>sp</sub> sp load="true" sp sp version="1.00">

For details on the planning metadata, refer to the Operating Instructions supplied with the camcorder.

### **Using Live Logging Functions**

The Live Logging function allows you to record shot marks using a computer while you are shooting. That is, you can use a computer to record shot marks on the video being shot while you are monitoring the video output from this camcorder.

## **Output Formats and Limitations**

### **Video Formats and Output Signals**

The format of signals output from the VIDEO OUT, HD/SD SDI OUT, and HDMI connectors varies according to the HD/SD mode, the current recording and playback video formats, and the output signal specified by OPERATION >Input/Output >Output & i.LINK in the setup menu. (Depending on the above conditions, some limitations may also apply to signal output and input.)

Video formats and output signals, as specified by Input/Output settings (when OPERATION >Format >Country is set to [NTSC Area] or [NTSC Area(J)])

| Video   | Input/Outp | out setting | s       |         | Output signal | l (i.LINK (HI | OV/DV) is I/O | signal)      |
|---------|------------|-------------|---------|---------|---------------|---------------|---------------|--------------|
| format  | Output&    | 23.98P      | Source  | i.LINK  | HD/SD SDI     | HDMI          | VIDEO         | i.LINK       |
|         | i.LINK     | Output      | Select  | I/O     | OUT           |               | OUT           | (HDV/DV)     |
| HQ      | HD&HDV     | -           | i.LINK  | Enable  | Muting        |               |               | Input/output |
| 1920/   |            |             | Camera  | Enable  | 1920×1080/    | 1920×1080/    | 1920×1080/    | disabled     |
| 59.94i& |            |             | Camera/ | Disable | 59.94i        | 59.94i        | 59.94i Y      |              |
| HQ      |            |             | i.LINK  |         |               |               | signal        |              |
| 1440/   | SD&HDV     | -           | i.LINK  | Enable  | Muting        |               |               | -            |
| 59.941  |            |             | Camera  | Enable  | 720×480/      | 720×480/      | Composite     | -            |
|         |            |             | Camera/ | Disable | 59.94i        | 59.94i        | 720×480/      |              |
|         |            |             | i.LINK  |         |               |               | 59.94i        |              |
|         | SD&DV      | -           | i.LINK  | Enable  | 720×480/      | 720×480/      | Composite     | DV           |
|         |            |             | Camera  | Enable  | 59.94i        | 59.94i        | 720×480/      | (720×480/    |
|         |            |             |         |         | _             |               | 59.94i        | 59.94i)      |
|         |            |             | Camera/ | Disable |               |               |               | Input/output |
|         |            |             | i.LINK  |         |               |               |               | disabled     |
|         | 480P       | -           | i.LINK  | Enable  | Muting        |               |               | Input/output |
|         |            |             | Camera  | Enable  | Muting        | 720×480/      | Output        | disabled     |
|         |            |             | Camera/ | Disable | -             | 59.94P        | disabled      |              |
|         |            |             | i.LINK  |         |               |               |               |              |

| Video    | Input/Outp | out setting | s       |         | Output signa | l (i.LINK (HI | DV/DV) is I/O | signal)         |
|----------|------------|-------------|---------|---------|--------------|---------------|---------------|-----------------|
| format   | Output&    | 23.98P      | Source  | i.LINK  | HD/SD SDI    | HDMI          | VIDEO         | i.LINK          |
|          | i.LINK     | Output      | Select  | I/O     | OUT          |               | OUT           | (HDV/DV)        |
| SP 1440/ | HD&HDV     | -           | i.LINK  | Enable  | 1920×1080/   | 1920×1080/    | 1920×1080/    | HDV             |
| 59.94i   |            |             | Camera  | Enable  | 59.94i       | 59.94i        | 59.94i Y      | (1440×1080/     |
|          |            |             |         |         | _            |               | signal        | 59.94i)         |
|          |            |             | Camera/ | Disable |              |               |               | Input/output    |
|          |            |             | i.LINK  |         |              |               |               | disabled        |
|          | SD&HDV     | -           | i.LINK  | Enable  | 720×480/     | 720×480/      | Composite     | HDV             |
|          |            |             | Camera  | Enable  | 59.94i       | 59.94i        | 720×480/      | (1440×1080/     |
|          |            |             |         | 5. 11   | -            |               | 59.941        | 59.941)         |
|          |            |             | Camera/ | Disable |              |               |               | Input/output    |
|          | CD 0 DV    |             | 1.LINK  | E. 11   | 720: 490/    | 720. 490/     | C ···         | disabled        |
|          | SD&DV      | -           | 1.LINK  | Enable  | /20×480/     | /20×480/      | Composite     | DV<br>(720×480/ |
|          |            |             | Camera  | Enable  | 39.941       | 39.941        | 720X480/      | (7208460/       |
|          |            |             | Camera/ | Disable | -            |               | 59.941        | Input/output    |
|          |            |             | i LINK  | Disable |              |               |               | disabled        |
|          | 480P       | -           | i.LINK  | Enable  | Muting       |               |               | Input/output    |
|          |            |             | Camera  | Enable  | Muting       | 720×480/      | Output        | disabled        |
|          |            |             | Camera/ | Disable |              | 59.94P        | disabled      |                 |
|          |            |             | i.LINK  |         |              |               |               |                 |
| HQ       | HD&HDV     | -           | i.LINK  | Enable  | Muting       |               |               | Input/output    |
| 1920/    |            |             | Camera  | Enable  | 1920×1080/   | 1920×1080/    | 1920×1080/    | disabled        |
| 29.97P&  |            |             | Camera/ | Disable | 29.97PsF     | 29.97PsF      | 29.97PsF Y    |                 |
| HQ       |            |             | i.LINK  |         |              |               | signal        |                 |
| 1440/    | SD&HDV     | -           | i.LINK  | Enable  | Muting       |               |               | -               |
| 29.97P   |            |             | Camera  | Enable  | 720×480/     | 720×480/      | Composite     | -               |
|          |            |             | Camera/ | Disable | 29.97PsF     | 29.97PsF      | 720×480/      |                 |
|          |            |             | i.LINK  |         |              |               | 29.97PsF      |                 |
|          | SD&DV      | -           | i.LINK  | Enable  | 720×480/     | 720×480/      | Composite     | DV              |
|          |            |             | Camera  | Enable  | 29.97PsF     | 29.97PsF      | 720×480/      | (720×480/       |
|          |            |             |         |         | _            |               | 29.97PsF      | 29.97PsF)       |
|          |            |             | Camera/ | Disable |              |               |               | Input/output    |
|          |            |             | i.LINK  |         |              |               |               | disabled        |
|          | 480P       | -           | i.LINK  | Enable  | Muting       |               |               | Input/output    |
|          |            |             | Camera  | Enable  | Muting       | 720×480/      | Output        | disabled        |
|          |            |             | Camera/ | Disable |              | 59.94P        | disabled      |                 |
|          |            |             | i.LINK  |         |              |               |               |                 |

| Video   | Input/Outp | out setting | s                 |         | Output signal (i.LINK (HDV/DV) is I/O signal) |                    |                    |              |  |
|---------|------------|-------------|-------------------|---------|-----------------------------------------------|--------------------|--------------------|--------------|--|
| format  | Output&    | 23.98P      | Source            | i.LINK  | HD/SD SDI                                     | HDMI               | VIDEO              | i.LINK       |  |
|         | i.LINK     | Output      | Select            | I/O     | OUT                                           |                    | OUT                | (HDV/DV)     |  |
| HQ      | HD&HDV     | PsF         | i.LINK            | Enable  | Muting                                        |                    |                    | Input/output |  |
| 1920/   |            |             | Camera            | Enable  | 1920×1080/                                    | 1920×1080/         | 1920×1080/         | disabled     |  |
| 23.98P& |            |             | Camera/           | Disable | 23.98PsF                                      | 23.98PsF           | 23.98PsF Y         |              |  |
| HQ      |            |             | i.LINK            |         |                                               |                    | signal             |              |  |
| 1440/   |            | Pull        | i.LINK            | Enable  | Muting                                        |                    |                    | -            |  |
| 23.98P  |            | Down        | Camera            | Enable  | 1920×1080/                                    | 1920×1080/         | 1920×1080/         |              |  |
|         |            |             | Camera/           | Disable | 59.94i                                        | 59.94i             | 59.94i             |              |  |
|         |            |             | i.LINK            |         | 2:3 pull down                                 | 2:3 pull           | 2:3 pull           |              |  |
|         |            |             |                   |         |                                               | down Y             | down               |              |  |
|         |            |             |                   |         |                                               | signal             |                    |              |  |
|         | SD&HDV     | -           | i.LINK            | Enable  | Muting                                        |                    |                    |              |  |
|         |            |             | Camera            | Enable  | 720×480/                                      | 720×480/           | Composite          |              |  |
|         |            |             | Camera/           | Disable | 59.94i                                        | 59.94i             | 720×480/           |              |  |
|         |            |             | i.LINK            |         | 2:3 pull down                                 | 2:3 pull           | 59.941             |              |  |
|         |            |             |                   |         |                                               | down               | 2:3 pull           |              |  |
|         | CD 0 DV    |             | ' L DUZ           | F       | Mala                                          |                    | down               |              |  |
|         | SD&DV      | -           | 1.LINK            | Enable  | Muting                                        | 720 4004           | <u> </u>           |              |  |
|         |            |             | Camera            | Enable  | /20×480/                                      | /20×480/           | Composite          |              |  |
|         |            |             | Camera/           | Disable | 59.941<br>2.2 mill dama                       | 59.941<br>2.2 mill | 720×480/           |              |  |
|         |            |             | 1.LINK            |         | 2:5 puil down                                 | 2:5 puil           | 39.941<br>2.2 mult |              |  |
|         |            |             |                   |         |                                               | dowli              | 2.5 puil           |              |  |
|         | 4800       |             | LINK              | Enchla  | Muting                                        |                    | down               |              |  |
|         | 460F       | -           | Camara            | Enable  | Muting                                        | 720-480/           | Quitmut            |              |  |
|         |            |             | Camera            | Enable  | Muung                                         | 720X480/           | disabled           |              |  |
|         |            |             | Camera/<br>i.LINK | Disable |                                               | 39.94P             | disabled           |              |  |

| Video    | Input/Outp | out setting | s           |         | Output signal (i.LINK (HDV/DV) is I/O signal) |              |                    |                     |
|----------|------------|-------------|-------------|---------|-----------------------------------------------|--------------|--------------------|---------------------|
| format   | Output&    | 23.98P      | Source      | i.LINK  | HD/SD SDI                                     | HDMI         | VIDEO              | i.LINK              |
|          | i.LINK     | Output      | Select      | I/O     | OUT                                           |              | OUT                | (HDV/DV)            |
| SP 1440/ | HD&HDV     | PsF cann    | ot be selec | ted     |                                               |              |                    |                     |
| 23.98P   |            | Pull        | i.LINK      | Enable  | 1920×1080/                                    | 1920×1080/   | 1920×1080/         | HDV                 |
|          |            | Down        | Camera      | Enable  | 59.94i                                        | 59.94i       | 59.94i             | (1440×1080/         |
|          |            |             |             |         | 2:3 pull down                                 | 2:3 pull     | 2:3 pull           | 59.94i              |
|          |            |             |             |         |                                               | down         | down Y             | 2:3 pull            |
|          |            |             | Camaral     | Disable | -                                             |              | signai             | Input/output        |
|          |            |             | i.LINK      | Disable |                                               |              |                    | disabled            |
|          | SD&HDV     | -           | i.LINK      | Enable  | 720×480/                                      | 720×480/     | Composite          | HDV                 |
|          |            |             | Camera      | Enable  | 59.94i                                        | 59.94i       | 720×480/           | (1440×1080/         |
|          |            |             |             |         | 2:3 pull down                                 | 2:3 pull     | 59.94i             | 59.94i              |
|          |            |             |             |         |                                               | down         | 2:3 pull           | 2:3 pull            |
|          |            |             | Como        | Dissbla | -                                             |              | down               | down)               |
|          |            |             |             | Disable |                                               |              |                    | disabled            |
|          | SD&DV      | _           | i LINK      | Enable  | 720×480/                                      | 720×480/     | Composite          | DV                  |
|          | SDUDV      |             | Camera      | Enable  | 59.94i                                        | 59.94i       | 720×480/           | (720×480/           |
|          |            |             | Camera      | Lindole | 2:3 pull down                                 | 2:3 pull     | 59.94i             | 59.94i              |
|          |            |             |             |         | Ĩ                                             | down         | 2:3 pull           | 2:3 pull            |
|          |            |             |             |         |                                               |              | down               | down)               |
|          |            |             | Camera/     | Disable | -                                             |              |                    | Input/output        |
|          |            |             | i.LINK      |         |                                               |              |                    | disabled            |
|          | 480P       | -           | i.LINK      | Enable  | Muting                                        |              |                    | Input/output        |
|          |            |             | Camera      | Enable  | Muting                                        | 720×480/     | Output             | disabled            |
|          |            |             | Camera/     | Disable |                                               | 59.94P       | disabled           |                     |
| НО       | HD&HDV     | _           | i LINK      | Enable  | Muting                                        |              |                    | Input/output        |
| 1280/    | IIDuiiD (  |             | Camera      | Enable  | 720×480/                                      | 720×480/     | 720×480/           | disabled            |
| 59.94P   |            |             | Camera/     | Disable | 59.94P                                        | 59.94P       | 59.94P Y           |                     |
|          |            |             | i.LINK      |         |                                               |              | signal             |                     |
|          | SD&HDV     | -           | i.LINK      | Enable  | Muting                                        |              |                    | -                   |
|          |            |             | Camera      | Enable  | 720×480/                                      | 720×480/     | Composite          | -                   |
|          |            |             | Camera/     | Disable | 59.94i                                        | 59.94i       | 720×480/           |                     |
|          |            |             | i.LINK      |         | P→i                                           | P→i          | 59.94i             |                     |
|          |            |             |             |         | conversion                                    | conversion   | P→i                |                     |
|          | CD 0 DV    |             |             | F 11    | 720 4004                                      | 700 4004     | conversion         | DV                  |
|          | SD&DV      | -           | 1.LINK      | Enable  | /20×480/                                      | /20×480/     | Composite          | DV<br>(720) (480)   |
|          |            |             | Camera      | Enable  | 39.941<br>Pi                                  | 59.941<br>Pi | 720×480/<br>50 0/j | (720×480/<br>50 0/j |
|          |            |             |             |         | conversion                                    | conversion   | D).)+I<br>P→i      | P→i                 |
|          |            |             |             |         | contension                                    | conversion   | conversion         | conversion)         |
|          |            |             | Camera/     | Disable | -                                             |              |                    | Input/output        |
|          |            |             | i.LINK      |         |                                               |              |                    | disabled            |
|          | 480P       | -           | i.LINK      | Enable  | Muting                                        |              |                    | Input/output        |
|          |            |             | Camera      | Enable  | Muting                                        | 720×480/     | Output             | disabled            |
|          |            |             | Camera/     | Disable |                                               | 59.94P       | disabled           |                     |
|          |            |             | 1.LINK      |         |                                               |              |                    |                     |

| Video  | Input/Out | out setting | s                 |             | Output signal (i.LINK (HDV/DV) is I/O signal) |                    |                      |                          |
|--------|-----------|-------------|-------------------|-------------|-----------------------------------------------|--------------------|----------------------|--------------------------|
| format | Output&   | 23.98P      | Source            | i.LINK      | HD/SD SDI                                     | HDMI               | VIDEO                | i.LINK                   |
|        | i.LINK    | Output      | Select            | I/O         | OUT                                           |                    | OUT                  | (HDV/DV)                 |
| HQ     | HD&HDV    | -           | i.LINK            | Enable      | Muting                                        |                    |                      | Input/output             |
| 1280/  |           |             | Camera            | Enable      | 720×480/                                      | 720×480/           | 720×480/             | disabled                 |
| 29.97P |           |             | Camera/           | Disable     | 59.94P                                        | 59.94P             | 59.94P               |                          |
|        |           |             | i.LINK            |             |                                               |                    | Y signal             | _                        |
|        | SD&HDV    | -           | i.LINK            | Enable      | Muting                                        |                    |                      | -                        |
|        |           |             | Camera            | Enable      | 720×480/                                      | 720×480/           | Composite            |                          |
|        |           |             | Camera/           | Disable     | 29.97PsF                                      | 29.97PsF           | 720×480/             |                          |
|        |           |             | i.LINK            |             |                                               |                    | 29.97PsF             |                          |
|        | SD&DV     | -           | i.LINK            | Enable      | 720×480/                                      | 720×480/           | Composite            | DV                       |
|        |           |             | Camera            | Enable      | 29.97PsF                                      | 29.97PsF           | 720×480/<br>29.97PsF | (720×480/<br>29.97PsF)   |
|        |           |             | Camera/           | Disable     | -                                             |                    |                      | Input/output             |
|        |           |             | i.LINK            |             |                                               |                    |                      | disabled                 |
|        | 480P      | -           | i.LINK            | Enable      | Muting                                        |                    |                      | Input/output             |
|        |           |             | Camera            | Enable      | Muting                                        | 720×480/           | Output               | disabled                 |
|        |           |             | Camera/           | Disable     | -                                             | 59.94P             | disabled             |                          |
|        |           |             | i.LINK            |             |                                               |                    |                      |                          |
| HQ     | HD&HDV    | -           | i.LINK            | Enable      | Muting                                        |                    |                      | Input/output             |
| 1280/  |           |             | Camera            | Enable      | 720×480/                                      | 720×480/           | 720×480/             | disabled                 |
| 23.98P |           |             | Camera/           | Disable     | 59.94P                                        | 59.94P             | 59.94P               |                          |
|        |           |             | i.LINK            |             | 2:3 pull down                                 | 2:3 pull           | 2:3 pull             |                          |
|        |           |             |                   |             |                                               | down               | down Y               |                          |
|        | SD&UDV    |             | LINK              | Enable      | Muting                                        |                    | signal               | -                        |
|        | δυαπυν    | _           | Camara            | Enable      | 720×480/                                      | 720~480/           | Composito            | -                        |
|        |           |             | Camera/           | Disable     | 59 94i                                        | 720X480/<br>59 94i | 720×480/             |                          |
|        |           |             |                   | Disable     | 2.3 pull down                                 | 2.3 null           | 59 94i               |                          |
|        |           |             | 1.1.1111          |             | p                                             | down               | 2:3 pull             |                          |
|        |           |             |                   |             |                                               |                    | down                 |                          |
|        | SD&DV     | -           | i.LINK            | Enable      | Muting                                        |                    |                      | -                        |
|        |           |             | Camera            | Enable      | 720×480/                                      | 720×480/           | Composite            | =                        |
|        |           |             | Camera/           | Disable     | 59.94i                                        | 59.94i             | 720×480/             |                          |
|        |           |             | i.LINK            |             | 2:3 pull down                                 | 2:3 pull           | 59.94i               |                          |
|        |           |             |                   |             |                                               | down               | 2:3 pull<br>down     |                          |
|        | 480P      | -           | i.LINK            | Enable      | Muting                                        |                    |                      | -                        |
|        |           |             | Camera            | Enable      | Muting                                        | 720×480/           | Output               | -                        |
|        |           |             | Camera/           | Disable     | -                                             | 59.94P             | disabled             |                          |
|        |           |             | i.LINK            |             |                                               |                    |                      |                          |
| DVCAM/ | HD&HDV    | and SD&F    | IDV canno         | ot be selec | ted                                           |                    |                      |                          |
| 59.94i | SD&DV     | _           | i.LINK            | Enable      | 720×480/                                      | 720×480/           | Composite            | DV                       |
|        |           |             | Camera            | Enable      | 59.94i                                        | 59.94i             | 720×480/<br>59 94i   | (720×480/<br>59 94i)     |
|        |           |             |                   |             |                                               |                    |                      |                          |
|        |           |             | Camera/           | Disable     | -                                             |                    |                      | Input/output             |
|        |           |             | Camera/<br>i.LINK | Disable     | -                                             |                    |                      | Input/output<br>disabled |

| Video  | Input/Output settings |              |           |             | Output signal (i.LINK (HDV/DV) is I/O signal) |          |           |              |
|--------|-----------------------|--------------|-----------|-------------|-----------------------------------------------|----------|-----------|--------------|
| format | Output&               | 23.98P       | Source    | i.LINK      | HD/SD SDI                                     | HDMI     | VIDEO     | i.LINK       |
|        | i.LINK                | Output       | Select    | I/O         | OUT                                           |          | OUT       | (HDV/DV)     |
| DVCAM/ | HD&HDV                | and SD&F     | IDV canno | ot be selec | cted                                          |          |           |              |
| 29.97P | SD&DV                 | -            | i.LINK    | Enable      | 720×480/                                      | 720×480/ | Composite | DV           |
|        |                       |              | Camera    | Enable      | 29.97PsF                                      | 29.97PsF | 720×480/  | (720×480/    |
|        |                       |              |           |             |                                               |          | 29.97PsF  | 29.97PsF)    |
|        |                       |              | Camera/   | Disable     | _                                             |          |           | Input/output |
|        |                       |              | i.LINK    |             |                                               |          |           | disabled     |
|        | 480P canno            | ot be select | ed        |             |                                               |          |           |              |

Video formats and output signals, as specified by Input/Output settings (when OPERATION >Format >Country is set to [PAL Area])

| Video    | Input/Outp        | out setting      | s                |               | Output signal (i.LINK (HDV/DV) is I/O signal) |            |              |                    |
|----------|-------------------|------------------|------------------|---------------|-----------------------------------------------|------------|--------------|--------------------|
| format   | Output&<br>i.LINK | 23.98P<br>Output | Source<br>Select | i.LINK<br>I/O | HD/SD SDI<br>OUT                              | HDMI       | VIDEO<br>OUT | i.LINK<br>(HDV/DV) |
| HQ       | HD&HDV            | -                | i.LINK           | Enable        | Muting                                        |            |              | Input/output       |
| 1920/    |                   |                  | Camera           | Enable        | 1920×1080/                                    | 1920×1080/ | 1920×1080/   | disabled           |
| 50i&HQ   |                   |                  | Camera/          | Disable       | 50i                                           | 50i        | 50i Y signal |                    |
| 1440/50i |                   |                  | i.LINK           |               |                                               |            |              |                    |
|          | SD&HDV            | -                | i.LINK           | Enable        | Muting                                        |            |              | Input/output       |
|          |                   |                  | Camera           | Enable        | 720×576/50i                                   | 720×576/   | Composite    | disabled           |
|          |                   |                  | Camera/          | Disable       | -                                             | 50i        | 720×576/50i  |                    |
|          |                   |                  | i.LINK           |               |                                               |            |              |                    |
|          | SD&DV             | -                | i.LINK           | Enable        | 720×576/50i                                   | 720×576/   | Composite    | DV                 |
|          |                   |                  | Camera           | Enable        | -                                             | 50i        | 720×576/50i  | (720×576/          |
|          |                   |                  |                  |               | _                                             |            |              | 50i)               |
|          |                   |                  | Camera/          | Disable       |                                               |            |              | Input/output       |
|          |                   |                  | i.LINK           |               |                                               |            |              | disabled           |
|          | 576P              | -                | i.LINK           | Enable        | Muting                                        |            |              | Input/output       |
|          |                   |                  | Camera           | Enable        | Muting                                        | 720×576/   | Muting       | disabled           |
|          |                   |                  | Camera/          | Disable       | =                                             | 50P        |              |                    |
|          |                   |                  | i.LINK           |               |                                               |            |              |                    |

| Video        | Input/Output settings Output signal (i.LINK (HDV/DV) is I/O |        |          |          |              | signal)         |              |                 |
|--------------|-------------------------------------------------------------|--------|----------|----------|--------------|-----------------|--------------|-----------------|
| format       | Output&                                                     | 23.98P | Source   | i.LINK   | HD/SD SDI    | HDMI            | VIDEO        | i.LINK          |
|              | i.LINK                                                      | Output | Select   | I/O      | OUT          |                 | OUT          | (HDV/DV)        |
| SP 1440/     | HD&HDV                                                      | -      | i.LINK   | Enable   | 1920×1080/   | 1920×1080/      | 1920×1080/   | HDV             |
| 50i          |                                                             |        | Camera   | Enable   | 50i          | 50i             | 50i Y signal | (1440×1080/     |
|              |                                                             |        |          |          | _            |                 |              | 50i)            |
|              |                                                             |        | Camera/  | Disable  |              |                 |              | Input/output    |
|              |                                                             |        | i.LINK   |          |              |                 |              | disabled        |
|              | SD&HDV                                                      | -      | i.LINK   | Enable   | 720×576/50i  | 720×576/        | Composite    | HDV             |
|              |                                                             |        | Camera   | Enable   |              | 50i             | 720×576/50i  | (1440×1080/     |
|              |                                                             |        | <u> </u> | D' 11    | -            |                 |              | 501)            |
|              |                                                             |        | Camera/  | Disable  |              |                 |              | Input/output    |
|              | CD & DV                                                     |        | 1.LINK   | En al-la | 720-576/50:  | 720-5761        | Commente     | DW              |
|              | SD&DV                                                       | -      | 1.LINK   | Enable   | -/20x3/6/301 | 720×376/<br>50i | 720×576/50   | DV<br>(720×576/ |
|              |                                                             |        | Camera   | Enable   |              | 501             | 720×370/301  | (720×370/       |
|              |                                                             |        | Camera/  | Disable  | -            |                 |              | Input/output    |
|              |                                                             |        | i.LINK   | Disable  |              |                 |              | disabled        |
|              | 576P                                                        | -      | i.LINK   | Enable   | Muting       |                 |              | Input/output    |
|              |                                                             |        | Camera   | Enable   | Muting       | 720×576/        | Output       | disabled        |
|              |                                                             |        | Camera/  | Disable  |              | 50P             | disabled     |                 |
|              |                                                             |        | i.LINK   |          |              |                 |              |                 |
| HQ           | HD&HDV                                                      | -      | i.LINK   | Enable   | Muting       |                 |              | Input/output    |
| 1920/        |                                                             |        | Camera   | Enable   | 1920×1080/   | 1920×1080/      | 1920×1080/   | disabled        |
| 25P&         |                                                             |        | Camera/  | Disable  | 25PsF        | 25PsF           | 25PsF Y      |                 |
| HQ           |                                                             |        | i.LINK   |          |              |                 | signal       |                 |
| 1440/<br>25D | SD&HDV                                                      | -      | i.LINK   | Enable   | Muting       |                 |              | Input/output    |
| 25P          |                                                             |        | Camera   | Enable   | 720×576/     | 720×576/        | Composite    | disabled        |
|              |                                                             |        | Camera/  | Disable  | 25PsF        | 25PsF           | 720×576/     |                 |
|              |                                                             |        | i.LINK   |          |              |                 | 25PsF        |                 |
|              | SD&DV                                                       | -      | i.LINK   | Enable   | 720×576/     | 720×576/        | Composite    | DV              |
|              |                                                             |        | Camera   | Enable   | 25PsF        | 25PsF           | 720×576/     | (720×576/       |
|              |                                                             |        |          |          | _            |                 | 25PsF        | 25PsF)          |
|              |                                                             |        | Camera/  | Disable  |              |                 |              | Input/output    |
|              |                                                             |        | i.LINK   |          |              |                 |              | disabled        |
|              | 576P                                                        | -      | i.LINK   | Enable   | Muting       |                 |              | Input/output    |
|              |                                                             |        | Camera   | Enable   | Muting       | 720×576/        | Output       | disabled        |
|              |                                                             |        | Camera/  | Disable  |              | 50P             | disabled     |                 |
|              |                                                             |        | i.LINK   |          |              |                 |              |                 |

| Video  | Input/Output settings |             |           |             | Output signal (i.LINK (HDV/DV) is I/O signal) |                   |                                |                      |
|--------|-----------------------|-------------|-----------|-------------|-----------------------------------------------|-------------------|--------------------------------|----------------------|
| format | Output&               | 23.98P      | Source    | i.LINK      | HD/SD SDI                                     | HDMI              | VIDEO                          | i.LINK               |
|        | i.LINK                | Output      | Select    | I/O         | OUT                                           |                   | OUT                            | (HDV/DV)             |
| HQ     | HD&HDV                | -           | i.LINK    | Enable      | Muting                                        |                   |                                | Input/output         |
| 1280/  |                       |             | Camera    | Enable      | 720×576/50P                                   | 720×576/          | 720×576/                       | disabled             |
| 50P    |                       |             | Camera/   | Disable     |                                               | 50P               | 50P Y signal                   |                      |
|        |                       |             | i.LINK    |             |                                               |                   |                                |                      |
|        | SD&HDV                | -           | i.LINK    | Enable      | Muting                                        |                   |                                | Input/output         |
|        |                       |             | Camera    | Enable      | 720×576/50i                                   | 720×576/          | Composite                      | disabled             |
|        |                       |             | Camera/   | Disable     | P→i                                           | 50i               | 720×576/50i                    |                      |
|        |                       |             | i.LINK    |             | conversion                                    | P→1               | P→1                            |                      |
|        | SD&DV                 |             | LINK      | Enchlo      | 720~576/50;                                   | 720x576/          | Composito                      | DV                   |
|        | SD&DV                 | -           | Comon     | Enable      | - Pi                                          | 720X370/<br>50i   | 720×576/50                     | (720×576/            |
|        |                       |             | Camera    | Enable      | conversion                                    | 901<br>P→i        | P→i                            | 50i                  |
|        |                       |             |           |             |                                               | conversion        | conversion                     | P→i                  |
|        |                       |             |           |             |                                               |                   |                                | conversion)          |
|        |                       |             | Camera/   | Disable     | -                                             |                   |                                | Input/output         |
|        |                       |             | i.LINK    |             |                                               |                   |                                | disabled             |
|        | 576P                  | _           | i.LINK    | Enable      | Muting                                        |                   |                                | Input/output         |
|        |                       |             | Camera    | Enable      | Muting                                        | 720×576/          | Output                         | disabled             |
|        |                       |             | Camera/   | Disable     | -                                             | 50P               | disabled                       |                      |
|        |                       |             | i.LINK    |             |                                               |                   |                                |                      |
| HQ     | HD&HDV                | -           | i.LINK    | Enable      | Muting                                        |                   |                                | Input/output         |
| 1280/  |                       |             | Camera    | Enable      | 720×576/50P                                   | 720×576/          | 720×576/                       | disabled             |
| 25P    |                       |             | Camera/   | Disable     |                                               | 50P               | 50P Y signal                   |                      |
|        |                       |             | i.LINK    |             |                                               |                   |                                |                      |
|        | SD&HDV                | -           | i.LINK    | Enable      | Muting                                        |                   | ~ .                            | -                    |
|        |                       |             | Camera    | Enable      | _720×576/<br>_25PsF                           | 720×576/<br>25PsF | Composite<br>720×576/<br>25PsE |                      |
|        |                       |             | Camera/   | Disable     |                                               |                   |                                |                      |
|        | CD & DV               |             | 1.LINK    | Eashis      | 720-5761                                      | 720-15761         | Carranaita                     | DW                   |
|        | SD&DV                 | _           | Camara    | Enable      | 25PsF                                         | 25PsF             | Composite<br>720×576/<br>25PsF | (720×576/            |
|        |                       |             | Califera  | Lilable     |                                               |                   |                                | (726/07/07<br>25PsF) |
|        |                       |             | Camera/   | Disable     | -                                             |                   |                                | Input/output         |
|        |                       |             | i.LINK    |             |                                               |                   |                                | disabled             |
|        | 576P                  | -           | i.LINK    | Enable      | Muting                                        |                   |                                | Input/output         |
|        |                       |             | Camera    | Enable      | Muting                                        | 720×576/          | Output                         | disabled             |
|        |                       |             | Camera/   | Disable     |                                               | 50P disabled      |                                |                      |
|        |                       |             | i.LINK    |             |                                               |                   |                                |                      |
| DVCAM/ | HD&HDV                | and SD&H    | IDV canno | ot be selec | ted                                           |                   |                                |                      |
| 50i    | SD                    | -           | i.LINK    | Enable      | 720×576/50i                                   | 720×576/          | Composite                      | DV                   |
|        |                       |             | Camera    | Enable      | -                                             | 50i               | 720×576/50i                    | (720×576/            |
|        |                       |             |           |             | -                                             |                   |                                | 50i)                 |
|        |                       |             | Camera/   | Disable     |                                               |                   |                                | Input/output         |
|        | 57(D                  |             | 1.LINK    |             |                                               |                   |                                | disabled             |
|        | 576P canno            | t be select | ed        |             |                                               |                   |                                |                      |

| Video  | Input/Output settings |              |           |             | Output signal (i.LINK (HDV/DV) is I/O signal) |          |           |              |
|--------|-----------------------|--------------|-----------|-------------|-----------------------------------------------|----------|-----------|--------------|
| format | Output&               | 23.98P       | Source    | i.LINK      | HD/SD SDI                                     | HDMI     | VIDEO     | i.LINK       |
|        | i.LINK                | Output       | Select    | I/O         | OUT                                           |          | OUT       | (HDV/DV)     |
| DVCAM/ | HD&HDV                | and SD&F     | IDV canno | ot be selec | ted                                           |          |           |              |
| 25P    | SD                    | -            | i.LINK    | Enable      | 720×576/                                      | 720×576/ | Composite | DV           |
|        |                       |              | Camera    | Enable      | 25PsF                                         | 25PsF    | 720×576/  | (720×576/    |
|        |                       |              |           |             |                                               |          | 25PsF     | 50i)         |
|        |                       |              | Camera/   | Disable     | -                                             |          |           | Input/output |
|        |                       |              | i.LINK    |             |                                               |          |           | disabled     |
|        | 576P canno            | ot be select | ed        |             |                                               |          |           |              |

# Output Signals and Operation Restrictions When a Camcorder System is Configured (in HD Mode Only)

The table below shows output signals from the camcorder and operation restrictions to the camcorder when it is connected with a camera adaptor and camera extension unit to configure a shooting and recording system.

When the camcorder is equipped with an XDCA-55 HD Camera Adaptor, full HD signals complying with the HD-SDI standard are transferred to the camera adaptor.

### Note

When configuring a camcorder system with a camera adaptor and camera extension unit, install the optional CBK-CE01 50 Pin Interface and Digital Extender and set OPERATION >Format >HD/SD to [HD] in the setup menu.

| Settings of Rec Format and     | SDI outputs to the camera | System format of   | Operation restrictions to |                     |
|--------------------------------|---------------------------|--------------------|---------------------------|---------------------|
| System Frequency under         | adaptor                   | the camera adaptor | the camcorder             |                     |
| <b>OPERATION &gt;Format in</b> |                           | and camera         | Genlock                   | <b>Return video</b> |
| the setup menu                 |                           | extension unit     |                           | display             |
| HQ1920/59.94i                  | 1920×1080/59.94i          | 1920×1080/59.94i   | Available                 | Available           |
| HQ1440/59.94i                  | _                         |                    |                           |                     |
| SP1440/59.94i                  | -                         |                    |                           |                     |
| HQ1920/29.97P                  | 1920×1080/29.97PsF        | -                  |                           |                     |
| HQ1440/29.97P                  | -                         |                    |                           |                     |
| SP1440/23.98P                  | 1920×1080/59.94i (2-3PD)  | -                  |                           |                     |
| HQ1920/23.98P a)               | Output disabled           | Not supported      | Unavailable               | Unavailable         |
| HQ1920/23.98P <sup>b)</sup>    | 1920×1080/59.94i (2-3PD)  | 1920×1080/59.94i   | Available                 | Unavailable         |
| HQ1440/23.98P <sup>a)</sup>    | Output disabled           | Not supported      | Unavailable               | Unavailable         |
| HQ1440/23.98P <sup>b)</sup>    | 1920×1080/59.94i (2-3PD)  | 1920×1080/59.94i   | Available                 | Unavailable         |
| HQ1920/50i                     | 1920×1080/50i             | 1920×1080/50i      | Available                 | Available           |
| HQ1440/50i                     | -                         |                    |                           |                     |
| SP1440/50i                     | -                         |                    |                           |                     |
| HQ1920/25P                     | 1920×1080/25PsF           | -                  |                           |                     |
| HQ1440/25P                     | -                         |                    |                           |                     |
| HQ1280/59.94P                  | 1280×720/59.94P           | 1920×1080/59.94i   | Available                 | Available           |
| HQ1280/50P                     | 1280×720/50P              | 1920×1080/50i      | Available                 | Available           |

a) PsF output

b) PD output

http://www.sony.net/